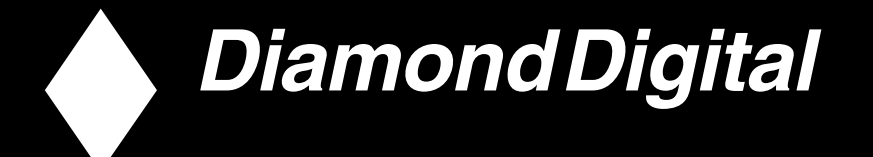

# DV300/DV301B

30" Multimedia Information Display

© Copyright 2004, Mitsubishi Electric Australia Pty. Ltd. All rights reserved.

No part of this publication may be reproduced, transmitted, transcribed, stored in a retrieval system or translated into any language or computer language, in any form or by any means, electronic, mechanical, magnetic, optical, chemical, manual or otherwise, without the prior written permission.

## Table of Contents

| 1.  | Safety and Installation     | 4  |
|-----|-----------------------------|----|
| 2.  | About this Manual           | 5  |
| 3.  | Product Information         | 6  |
| 4.  | Accessory Pack              | 7  |
| 5.  | Installing your LCD Monitor | 8  |
| 6.  | Setting up your TFT Monitor | 13 |
| 7.  | On Screen Display           | 21 |
| 8.  | Remote Control              | 45 |
| 9.  | Troubleshooting             | 48 |
| 10. | FAQ's                       | 54 |
| 11. | Technical Specifications    | 58 |
| 12. | Service Contacts            | 62 |

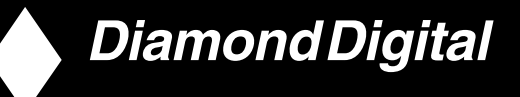

#### Disclaimer

Mitsubishi Electric Australia Pty. Ltd. makes no representations or warranties, either expressed or implied, with respect to the contents hereof and specifically disclaims any warranties, merchantability or fitness for any particular purpose. Further, Mitsubishi Electric Australia reserves the right to revise this publication and to make changes from time to time in the contents hereof without obligation to notify any person of such revision or changes.

Diamond Digital is a registered trademark of Mitsubishi Electric Australia Pty. Ltd.Microsoft and Windows are registered trademarks of Microsoft Corporation. All other trademarks remain the property of their respective owners.

#### **Reference Information**

For future reference, write the following information about your monitor in the space below. The serial number is found on the back of the product.

| Monitor Information | Monitor Information          |  |  |  |  |
|---------------------|------------------------------|--|--|--|--|
| Product Name:       | Diamond Digital DV300/DV301B |  |  |  |  |
| Serial Number:      |                              |  |  |  |  |
| Date of Purchase:   |                              |  |  |  |  |
| Dealer Information  |                              |  |  |  |  |
| Dealer:             |                              |  |  |  |  |
| Telephone Number:   |                              |  |  |  |  |
| Address:            |                              |  |  |  |  |
|                     |                              |  |  |  |  |

## 1. Safety and Installation

## Safety precautions and maintenance

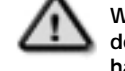

WARNING: Use of controls, adjustments or procedures other than those specified in this documentation may result in exposure to shock, electrical hazards and/or mechanical hazards.

Read and follow these instructions when connecting and using your monitor:

- Unplug the monitor if you are not going to use it for an extensive period of time.
- Unplug the monitor if you need to clean it with a slightly damp cloth. The screen many be wiped with a dry cloth when the power is off. However, never use alcohol, solvents or ammonia-based liquids.
- Consult a service technician if the monitor does not operate normally when you have followed the instructions in this manual.
- Only qualified service personnel should open the casing cover.
- Keep the monitor out of direct sunlight and away from stoves or any other heat source.
- · Remove any object that could fall into the vents or prevent proper cooling of the monitor's electronics.
- Do not block the ventilation holes on the cabinet.
- · Keep the monitor dry. To avoid electric shock, do not expose it to rain or excessive moisture.
- If turning off the monitor by detaching power cable or DC power cord, wait for 6 seconds before reattaching the power cable or DC power cord for normal operation.
- To avoid the risk of shock or permanent damage to the monitor do not expose the monitor to rain or
   excessive moisture.
- When positioning the monitor, make sure the power plug and outlet are easily accessible.
- IMPORTANT: Always have a screen saver program installed on your computer. If a still image in high
  contrast remains on the screen for an extended period of time, it may leave an 'after-image' or 'ghost
  image' on the front of the screen. This is a well-known phenomenon that is caused by the shortcomings
  inherent in the LCD technology. In most cases the after-image will disappear gradually over a period of time
  after the power has been switched off. Be aware that the after-image symptom cannot be repaired and is
  not covered under warranty.

Consult a service technician if the monitor does not operate normally when the operating instructions given in this manual have been followed.

## Installation Locations

- · Avoid exposure to heat and extreme cold
- · Do not store or use the product in locations exposed to heat, direct sunlight or extreme cold.
- Avoid moving the product between locations with large temperature differences. Choose a site that falls within the following temperature and humidity ranges.
- Temperature: 0-35°C 32-95°F
- Humidity: 20-80% RH
- Do not subject the product to severe vibration or high impact conditions. Do not place the product inside a car boot.
- Take care not to mishandle this product by either knocking or dropping during operation or transportation.
- Do not store or use the product in locations where there is a high level of humidity or in dusty environments. Do not allow water or other liquids to spill on or into the product.

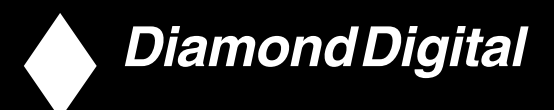

## 2. About this Manual

## About This Guide

This user's guide is intended for anyone who uses the Diamond Digital LCD Information Display. It describes the features, setup, operation and other important information.

It includes the following sections:

- Safety and Troubleshooting Information provides tips and solutions for common problems as well as other related information you may need.
- About This Manual gives an overview of information included, along with notation icon descriptions and
  other documentation for your reference.
- · Product Information gives an overview of the monitor's features
- Installing Your Monitor describes the initial setup process and gives an overview of how to use the monitor.
- On-Screen Display provides information on adjusting the settings on your monitor.
- Remote Control provides information on adjusting the settings for your TV function.
- Service Contacts contains a list of national Diamond Digital service locations along with support phone numbers/web address and information on the warranty applicable to your product.

## 3. Product Information

## **Product Features**

## DV300/DV301B

- 29.5-inch WXGA (1280x768 resolution, 176 degree viewing angle) LCD all-in-one Monitor with excellent display performance
- · Multiple video input allowing display of PC, TV, HDTV, VCD, DVD, Progressive DVD and Camcorder
- Network controllability via RS232 interface for managing the performances, setting, etc.
- Digital High Definition Picture (1080i, 720p, 576p, 576i, 480p, 480i)
- DCDi<sup>™</sup> de-interlacing technology for superior depiction of motion
- Picture-in-Picture (PIP) function in PC VGA mode
- · Light sensor to adjust brightness automatically
- Digital Nicam/2CS stereo (available only in Asia Pacific and Western Europe)
- Component Video Input (YPbPr/YCbCr) for DVD/HDTV
- Euro connector (SCART) (available in Western Europe)
- MultiSystem TV tuner-PAL (available in DV300 model only)

## **Notational Descriptions**

The following subsections describe notational conventions used in this document.

### Notes, Cautions and Warnings

Throughout this guide blocks of text may be accompanied by an icon and printed in bold or italic type. These blocks contain notes, cautions or warnings. They are used as follows:

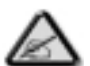

NOTE: This icon indicates important information and tips that help you make better use of your computer system.

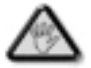

CAUTION: This icon indicates information that tells you how to avoid either potential damage to hardware or loss of data.

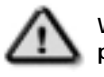

WARNING: This icon indicates the potential for bodily harm and tells you how to avoid the problem.

Some warnings may appear in alternate formats and may not be accompanied by an icon. In such cases, the relevant regulatory authority mandates the specific presentation of the warning.

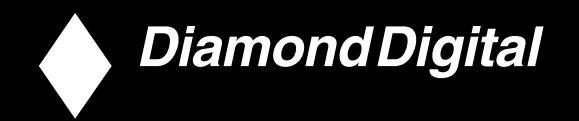

## 4. Accessory Pack

Unpack all the parts.

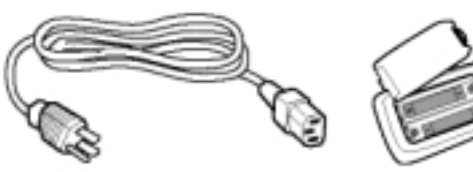

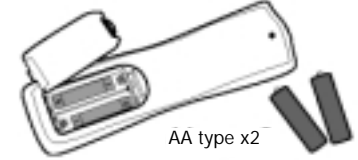

Power cable

Remote control & batteries

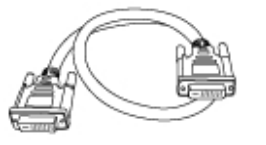

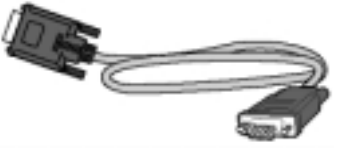

DVI-D cable

VGA signal cable

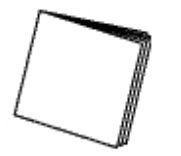

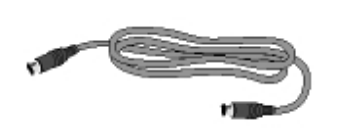

Instruction Manual

S-video cable (DV300 only)

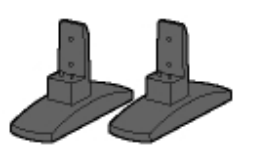

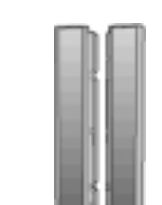

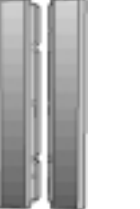

## 5. Installing your LCD Monitor

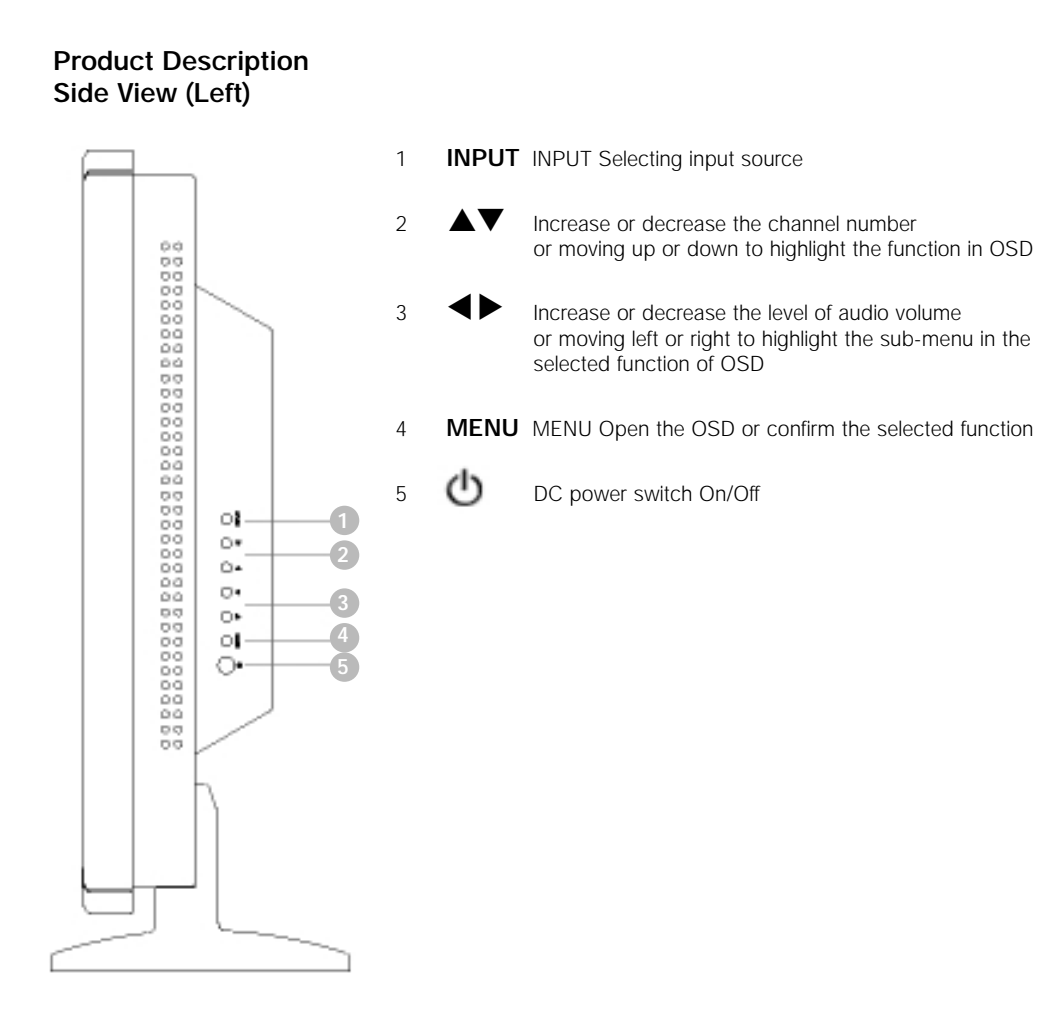

Base

2x 5W Detachable Speakers (DV300 only)

## DV300/DV301B 30" Multimedia Information Display

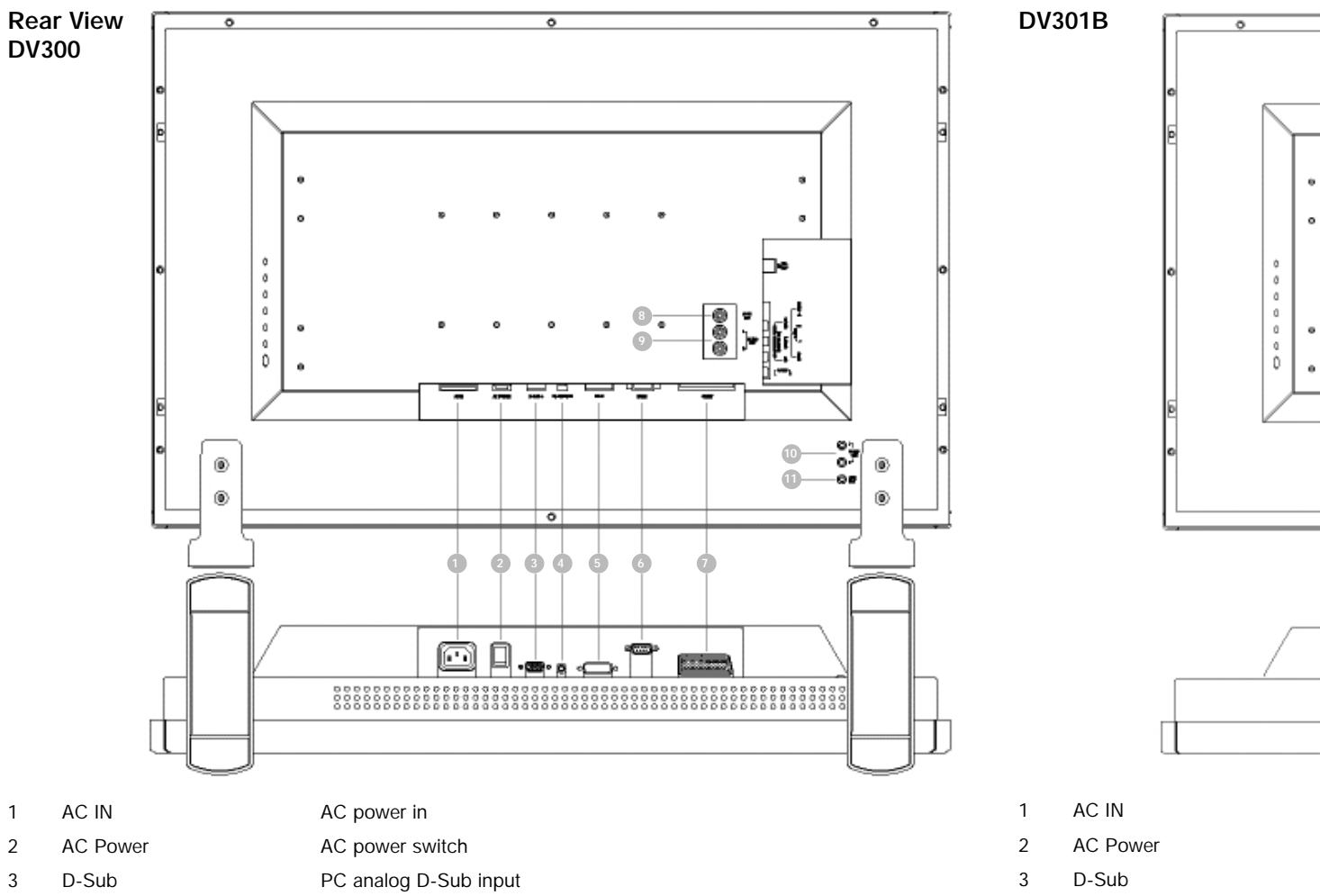

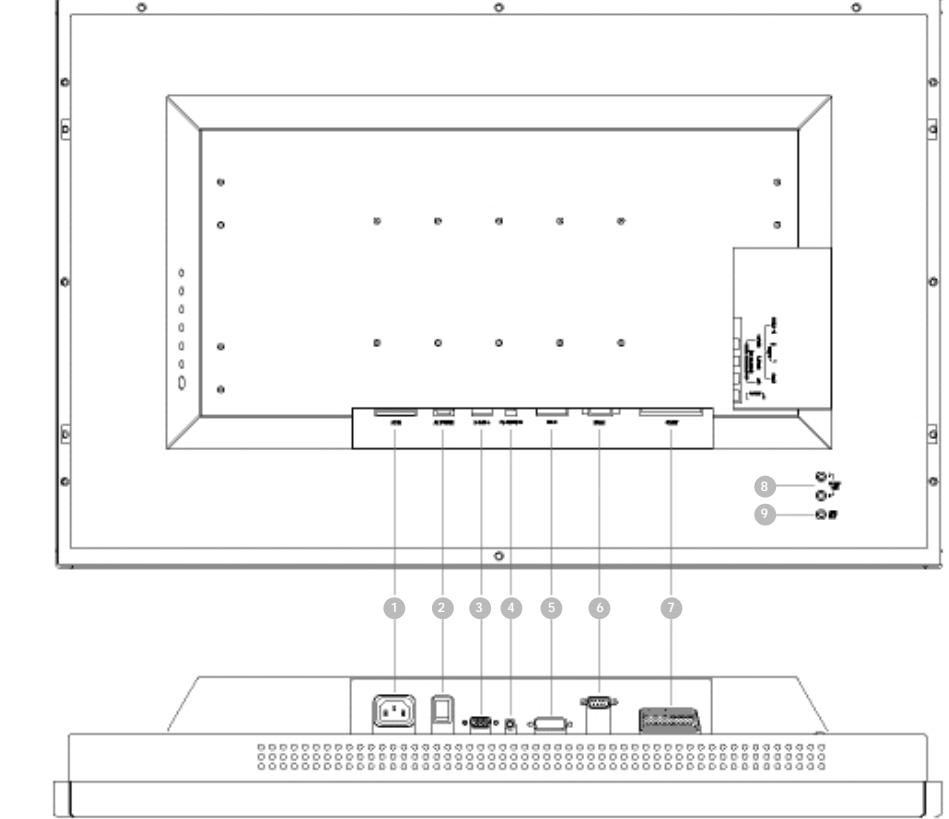

| AC IN                                | AC power in                                                                                        |
|--------------------------------------|----------------------------------------------------------------------------------------------------|
| AC Power                             | AC power switch                                                                                    |
| D-Sub                                | PC analog D-Sub input                                                                              |
| PC - Audio                           | PC Stereo input                                                                                    |
| DVI-D                                | PC digital input                                                                                   |
| RS232                                | RS232 network connection                                                                           |
| External/EURO-AV                     | SCART connection (for Europe only)                                                                 |
| Audio (L) Output<br>Audio (R) Output | Audio (L) output for the detachable speaker (L)<br>Audio (R) output for the detachable speaker (R) |
| Line out                             | Audio output for external speakers                                                                 |
|                                      |                                                                                                    |

5

6

7

8

9

PC - Audio

External/EURO-AV

Audio (L) Output

Audio (R) Output

Audio (L) Output

Audio (R) Output

Line out

Composite Video Output

DVI-D

RS232

4

5

6

7

8

9

10

11

9

PC Stereo input

PC digital input

Audio (L) output

Audio (R) output

RS232 network connection

Composite Video CVBS output

SCART connection (for Europe only)

Audio output for external speakers

Audio (L) output for the detachable speaker (L)

Audio (R) output for the detachable speaker (R)

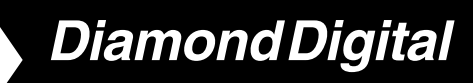

## Side View (Right) DV300

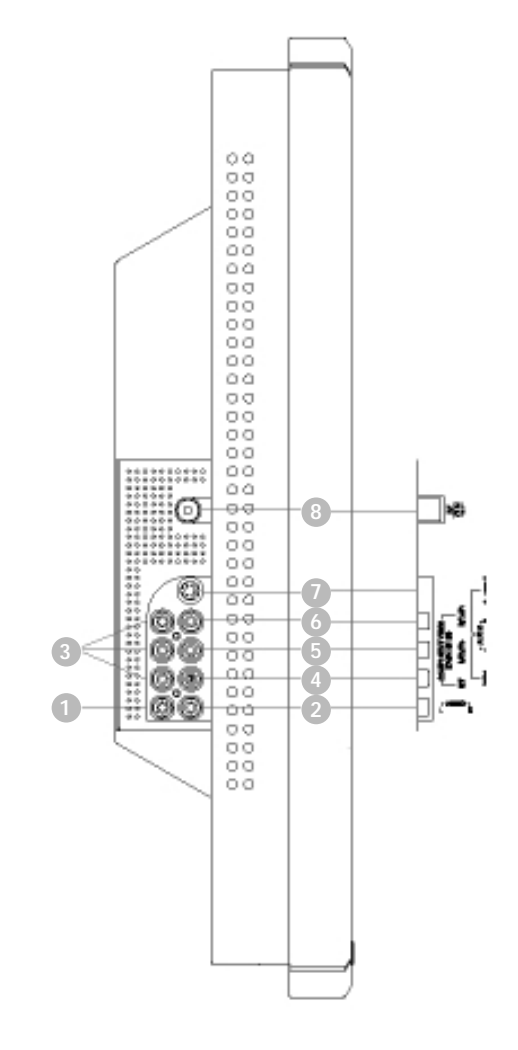

| Audio (L)       | Audio (L) for component video  |
|-----------------|--------------------------------|
| Audio (R)       | Audio (R) for component video  |
| Component Video | Component video Y/Pb/Pr input  |
| Composite Video | Composite video CVBS input     |
| Audio (L)       | Audio (L) for CVBS and S-Video |

1

2

3

4

5

6

7

8

Audio (R) Audio (R) for CVBS and S-Video

- S-Video S-Video input
- RF 75Ω TV Antenna or CATV cable in

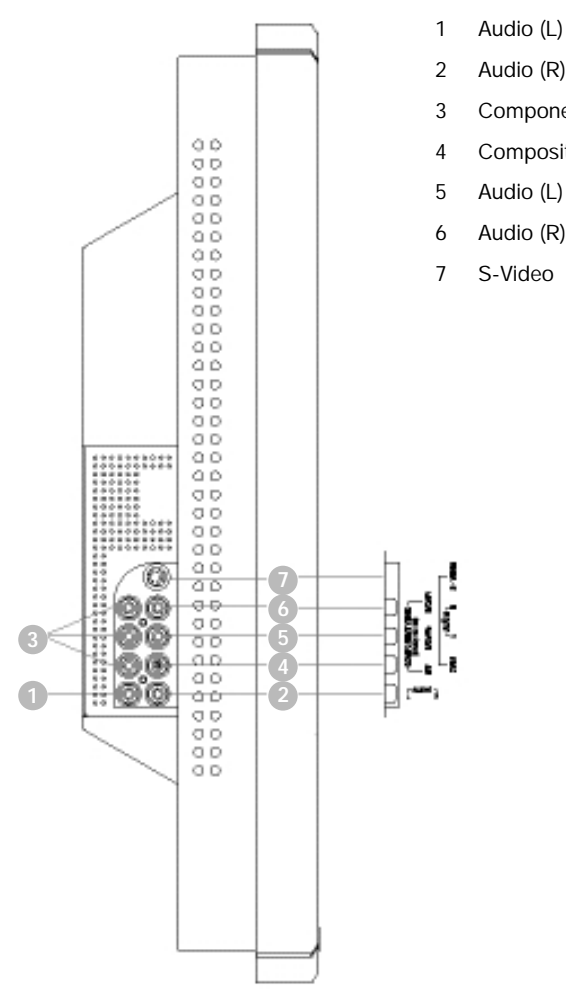

Audio (R) **Component Video** Composite Video Audio (L) Audio (R)

Audio (L) for component video Audio (R) for component video Component video Y/Pb/Pr input Composite video CVBS input Audio (L) for CVBS and S-Video Audio (R) for CVBS and S-Video S-Video input

## **Optimising Performance**

• For best performance, ensure that your display settings are set at 1280x768, 60Hz.

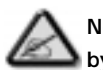

DV301B

Note: You can check the current display settings by pressing the 'MENU' button once.

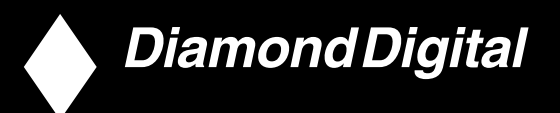

## 6. Setting up your TFT Monitor

## Connecting the monitor/TV

Connect the cables to the rear of your monitor/TV according to the numbers:

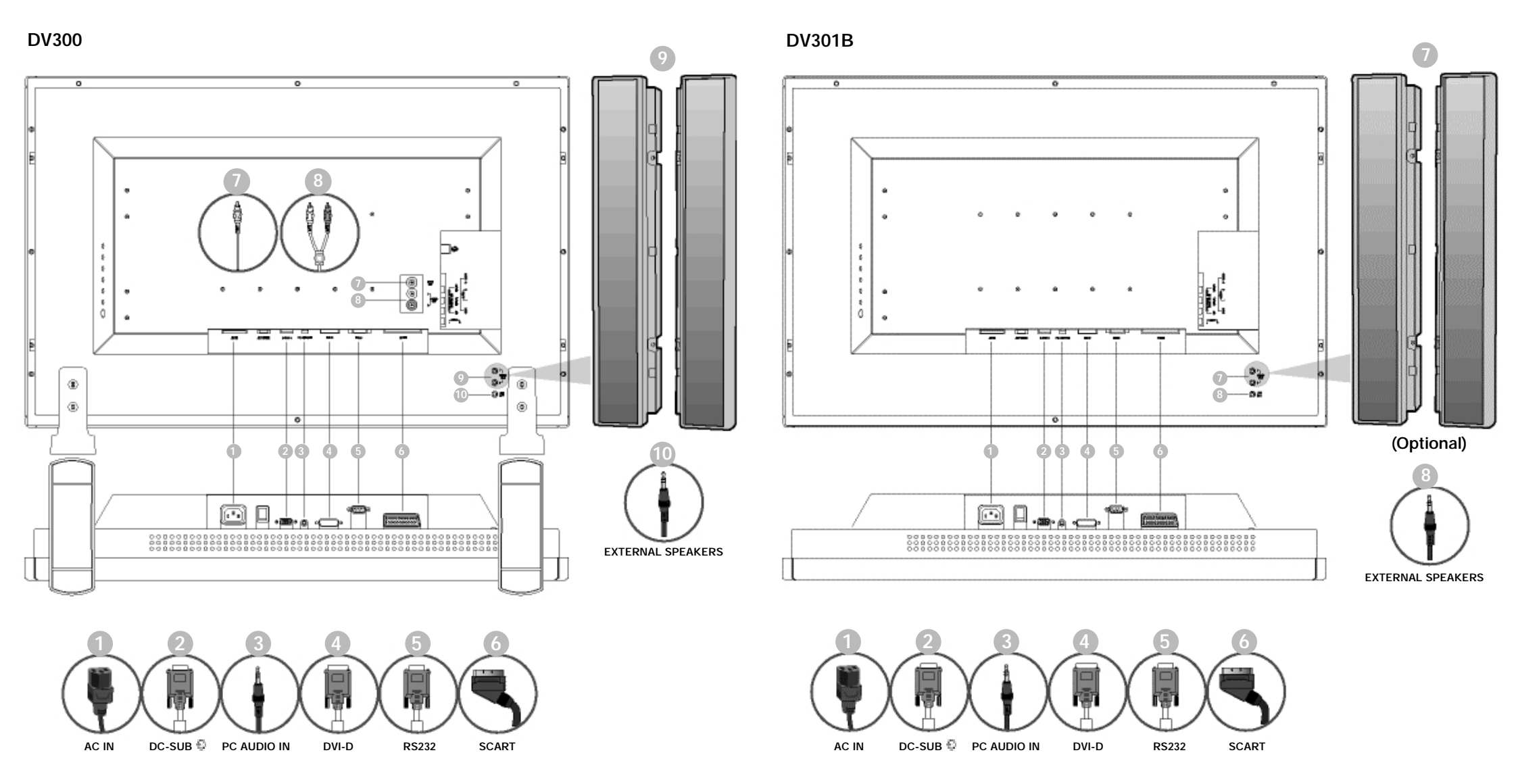

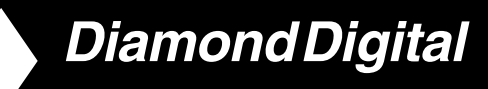

## Connect to PC

- Connect the cables to the back of your computer by following step 1~3.
- If your monitor displays the computer image the installation has been completed successfully.
- If installation was not successful, see the Troubleshooting section.

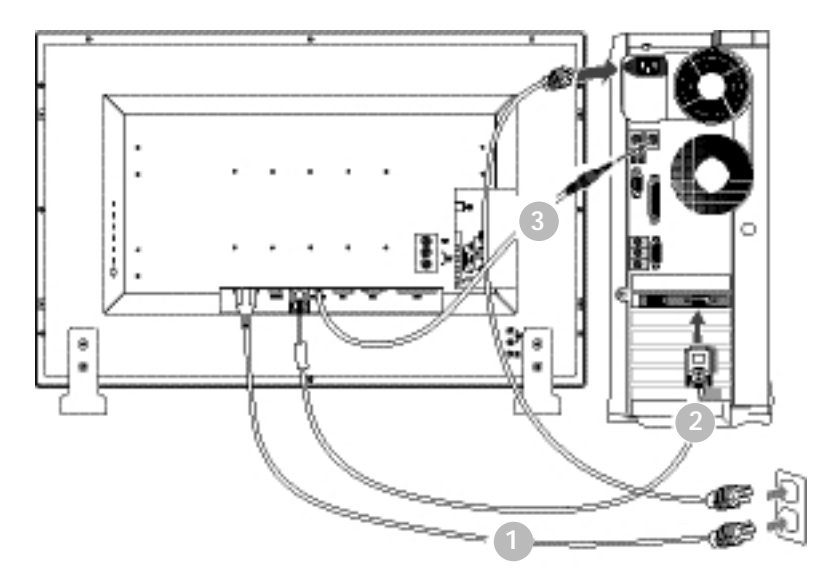

## Connect to DVD/VCD/VCR

Connect to DVD/VCR/VCD through S-VIDEO

Connect to DVD/VCR/VCD through S-VIDEO

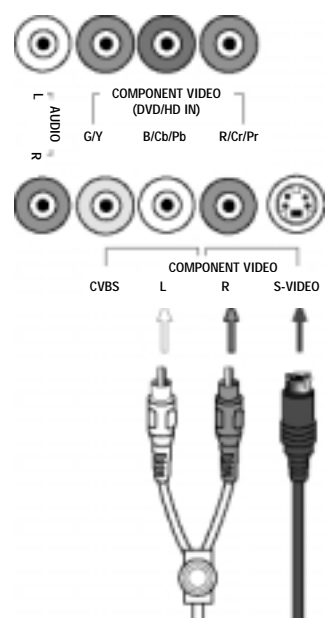

## Connect to DVD/VCR /VCD through SCART (for Europe only)

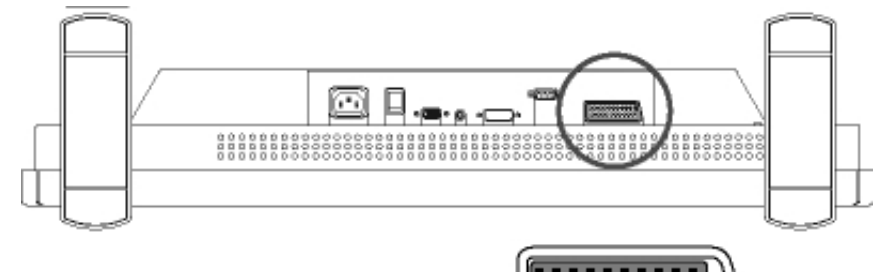

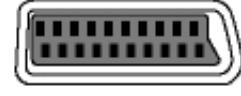

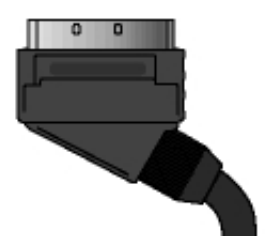

## Connect to DVD/VCR /VCD through composite video (CVBS)

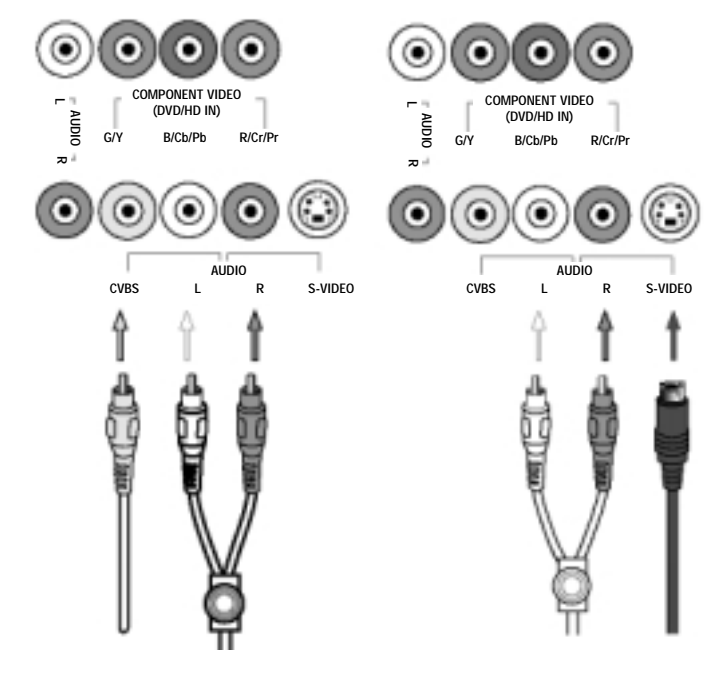

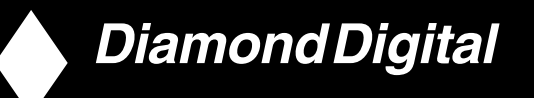

Connect to DVD/VCR /VCD through component video (YPbPr)

Antenna

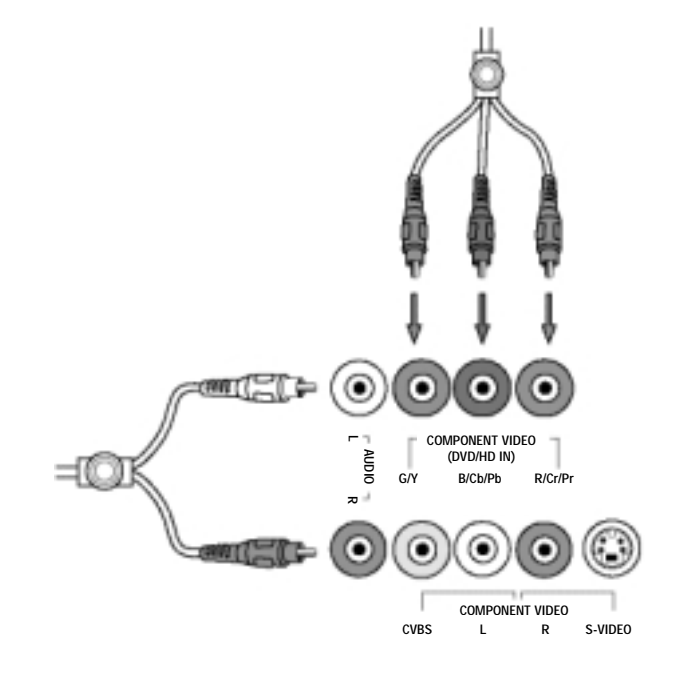

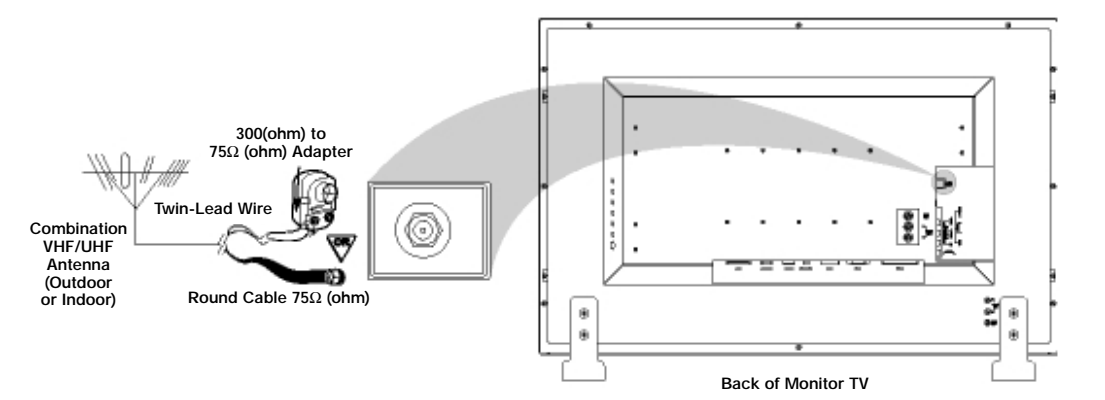

Connecting to Cable TV

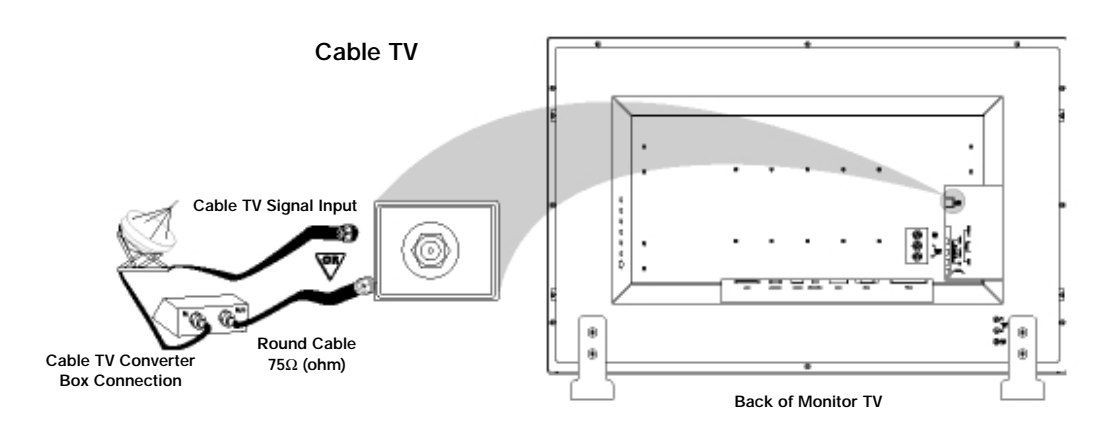

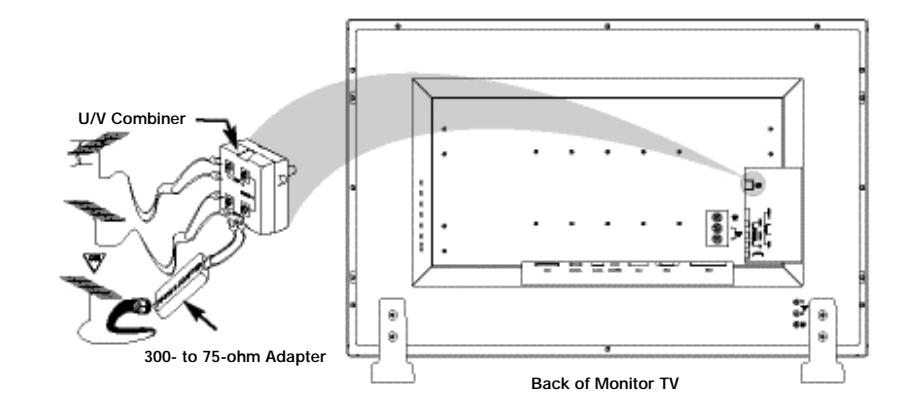

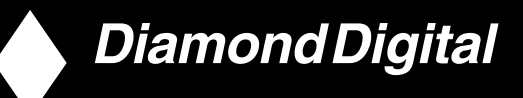

Progressive video and HDTV connections for digital high-definition picture

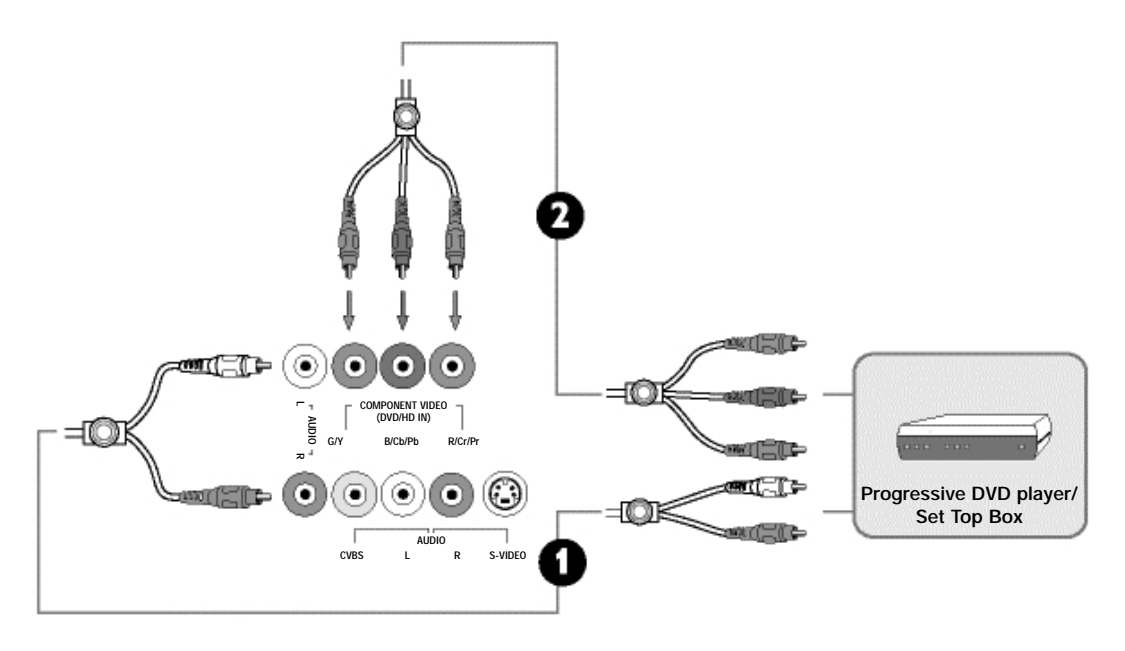

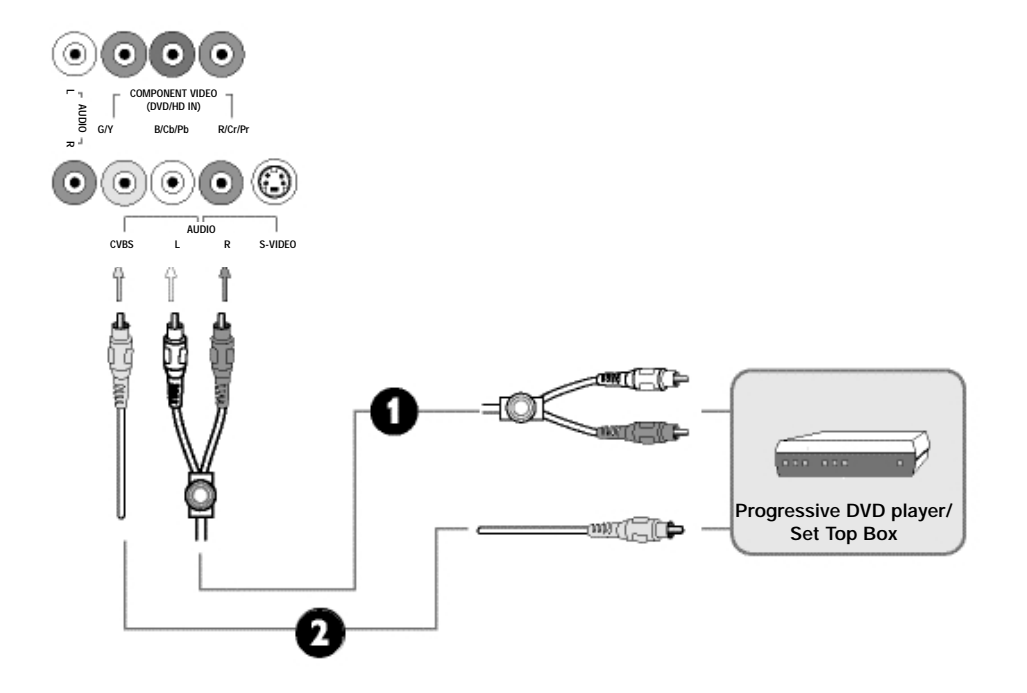

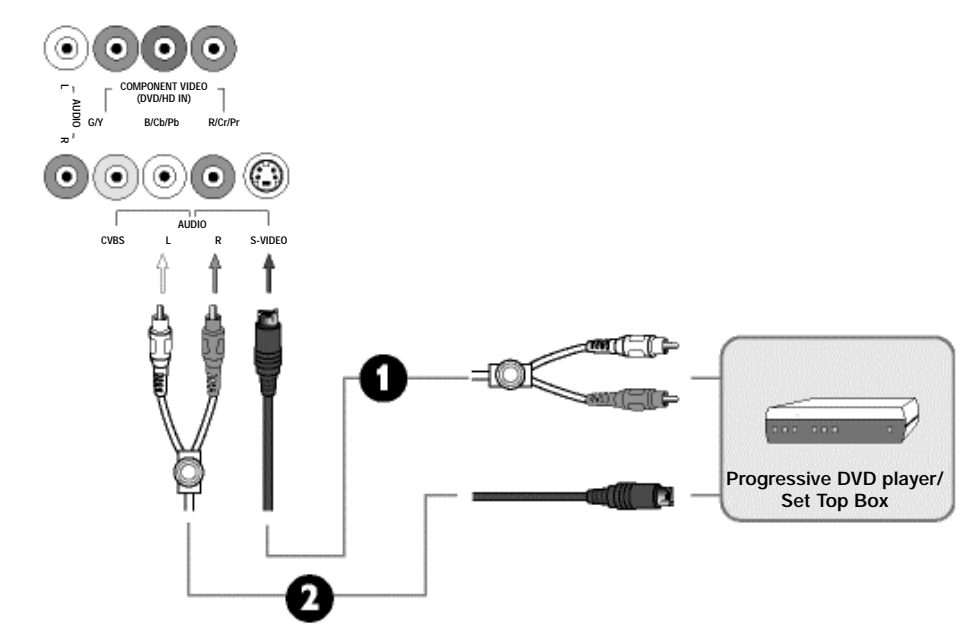

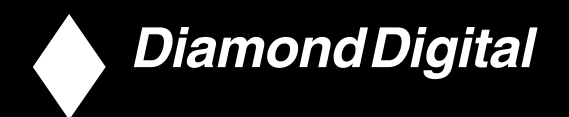

## 7. On Screen Display

## **On Screen Display Controls**

An overall view of the On-Screen Display (OSD) structure is shown below. You can use it as a reference for further adjusting your Monitor/TV.

There are three different modes of OSD available for different models:

- PC Mode
- Audio/Video Mode
- TV Mode

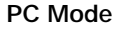

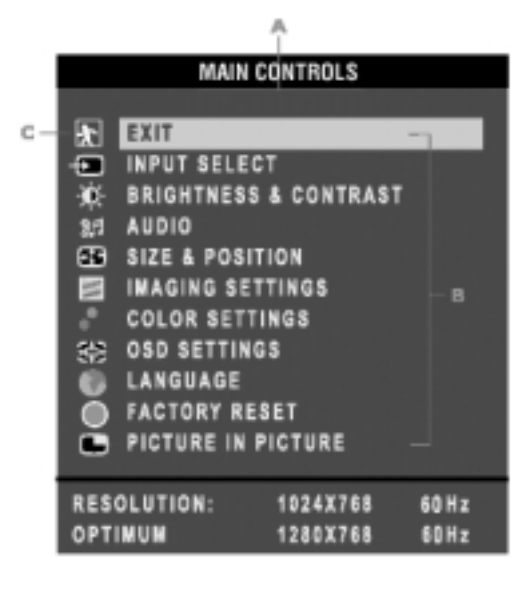

## A Main Menu B Sub-Menu name C Menu icon

- 1. With the menu off, push the MENU button to enter OSD system and display the main menu.
- 2. Push the ▲ and ▼ buttons to move between the function icons. As you move from one icon to another, the function name will be highlighted.
- 3. Push the MENU button once to activate the highlighted function. Push ◀ or ► to select the preferred parameter, push the button to enter the selected one, then use the ◀ and ► buttons making your changes.
- 4. Push the **MENU** button to return the main menu or select another function.

| EXIT       This is used to exit out of the Main menu.         Select video source for main display:       PC ANALOG: PC VGA input         PC DIGITAL: PC DIGITAL input       PC DIGITAL: PC DIGITAL input         TV TUNER: Antenna or cable TV input (For DV300 only)       EXT: Scart input (Europe Only)         COMPOSITE: Composite video input       S-VIDEO: S-video input         INPUT SELECT       INPUT SELECT         INPUT SELECT       INPUT SELECT                                                                                                    | lcon | Menu Name and Sub-menus | Description                                                                                                    |
|----------------------------------------------------------------------------------------------------|------|-------------------------|----------------------------------------------------------------------------------------------------|
| Select video source for main display:         PC ANALOG: PC VGA input         PC DIGITAL: PC DIGITAL input         TV TUNER: Antenna or cable TV input (For DV300 only)         EXT: Scart input (Europe Only)         COMPOSITE: Composite video input         S-VIDEO: S-video input         COMPONENT: Component video input         TV TUNER: Antenna or cable TV input (For DV300 only)         EXT: Scart input (Europe Only)         COMPOSITE: Composite video input         S-VIDEO: S-video input         COMPONENT: Component video input         TV TUNER: Antena or cable TV input (For DV300 only)         EXT: Scart input (Europe Only)         COMPONENT: Component video input         TV TUNER: Antena or cable TV input (For DV300 only)         EXT: Composite video input         TV TUNER: Antena or cable TV input (For DV300 only)         EXT: Composite video input         TV TUNER: Antena or cable TV input (For DV300 only)         EXT: Composite video input         Sevideo input         COMPONENT: Composite video input         Sevideo input         Output         COMPONENT | ×    | EXIT                    | This is used to exit out of the Main menu.                                                                                                    |
|                                                                                                    | (    | INPUT SELECT            | Select video source for main display:<br>PC ANALOG: PC VGA input<br>PC DIGITAL: PC DIGITAL input<br>TV TUNER: Antenna or cable TV input (For DV300 only)<br>EXT: Scart input (Europe Only)<br>COMPOSITE: Composite video input<br>S-VIDEO: S-video input<br>COMPONENT: Component video input<br>INPUT SELECT<br>PC ANALOG<br>PC DIGITAL<br>TV TUNER<br>EXT<br>COMPOSITE<br>S-VIDEO<br>COMPONENT |

| lcon | Menu Name and Sub-menus | Description                                                                    | Icon | Menu Name and Sub-menus | Description                                                                                          |                                                                             |
|------|-------------------------|--------------------------------------------------------------------------------|------|-------------------------|----------------------------------------------------------------------------------------------------|-----------------------------------------------------------------------------|
|      |                         | The Brightness function:                                                       |      |                         | Select your preferre                                                                                 | ed function.                                                                |
|      |                         | Push the button to increase luminance;                                         |      |                         | EXIT:                                                                                                | Exit this menu                                                              |
|      |                         | push the $\blacktriangleleft$ button to decrease luminance (min 0 ~ max. 100). |      |                         | TREBLE:                                                                                              | Adjustable from 0 to 100                                                    |
|      |                         | The Contrast function:                                                         |      |                         | BASS:                                                                                                | Adjustable from 0 to 100                                                    |
|      |                         | Push the button to increase the contrast;                                      |      |                         | BALANCE:                                                                                             | Adjustable from 0 to 100                                                    |
|      |                         | push the button to decrease the contrast (min 0 ~ max. 100).                   |      |                         | VOLUME:                                                                                              | Adjustable from 0 to 100                                                    |
|      |                         | The Light Sensor function:                                                     |      |                         | SURROUND:                                                                                            | ON/OFF                                                                      |
|      |                         | Push the the huttons to toggle Light Sensor function                           |      |                         | MUTE:                                                                                                | ON/OFF                                                                      |
|      |                         | This function automatically fine tunes the brightness of the                   |      |                         | AUDIO SOURCE:                                                                                        | Only in PC TV/VIDEO mode                                                    |
|      |                         | monitor according to the environment.                                          |      |                         | POWER SAVING:                                                                                        | ON/OFF                                                                      |
| -Ŷ.  |                         | ★ EXIT ★ BRIGHTNESS - + 50 ◆ CONTRAST - 50 + 50 ★ LIGHT SENSOR ● OFF ●         | 3F   |                         | P<br>EXIT<br>TREBLE<br>BASS<br>BALANCE<br>VOLUME<br>SURROUND<br>MUTE<br>AUDIO SOURCE<br>POWER SAVING | ERSONAL<br>- + 49<br>- + 50<br>- + 50<br>- + 12<br>( ON )<br>PC )<br>( ON ) |

| lcon | Menu Name and Sub-menus | Description                                                                                                    | lcon | Menu Name and Sub-menus | Description                                                          |                                                                                                    |
|------|-------------------------|----------------------------------------------------------------------------------------------------|------|-------------------------|----------------------------------------------------------------------|----------------------------------------------------------------------------------------------------|
|      |                         | Positioning moves the viewing area around on the monitor screen.                                                                                                    |      |                         | To adjust the i                                                      | image settings.                                                                                                    |
|      |                         | EXIT: Exit this menu                                                                                                    |      |                         |                                                                      | Exit this menu                                                                                                    |
|      |                         | H.POSITION /V.POSITION: When making changes to either the 'Horizontal' or 'Vertical' settings, the image will simply be shifted in response to your selection/change.<br>Minimum is '0' (◀). Maximum is '100' (►).                                                                                                    |      |                         | PHASE:                                                               | <ul> <li>Use the ◀ and ▶ buttons to adjust from 0 to 100.</li> <li>K: Use the ◀ and ▶ buttons to adjust from 0 to 100.</li> </ul>                                                                                                    |
|      |                         | 4:3 ASPECT RATIO: Select 4:3 image display                                                                                                    |      |                         |                                                                      |                                                                                                    |
|      | SIZE & POSITION         | <ul> <li>4:3 ASPECT RATIO: Select 4:3 image display</li> <li>FULL SCREEN: Select full screen (16:9) image display</li> <li>SIZE &amp; POSITION</li> <li>SIZE &amp; POSITION</li> <l< td=""><td></td><td>IMAGING SETTINGS</td><td>AUTO<br/>AUTO<br/>PHASE<br/>PIXEL<br/>PIXEL<br/>Note: Operatin<br/>Phase a</td><td>AGING SETTINGS<br/>ADJUST PRESS HENU<br/>= - = - = 31 CLOCK <math>= - = - 31</math> ABIN AGE<br/>and a set of the set of the set</td></l<></ul> |      | IMAGING SETTINGS        | AUTO<br>AUTO<br>PHASE<br>PIXEL<br>PIXEL<br>Note: Operatin<br>Phase a | AGING SETTINGS<br>ADJUST PRESS HENU<br>= - = - = 31 CLOCK $= - = - 31$ ABIN AGE<br>and a set of the set of the set |
|      |                         |                                                                                                    |      |                         |                                                                      |                                                                                                    |

## DV300/DV301B 30" Multimedia Information Display

| lcon | Menu Name and Sub-menus | Description                                                                                               |                                                      | lcon | Menu Nam |
|------|-------------------------|----------------------------------------------------------------------------------------------------|------------------------------------------------------|------|----------|
|      |                         | Colour Settings adju                                                                                      | ists the colour temperature.                         |      |          |
|      |                         | EXIT:                                                                                                    | Exit this menu                                       |      |          |
|      |                         | NATURE COLOUR:                                                                                            | Equivalent to original panel colour.                 |      |          |
|      |                         | NORMAL COLOUR                                                                                             | :: 6500K (Same as sRGB)<br>default from FACTORY      |      |          |
|      |                         | BLUE PRESET:                                                                                              | Equivalent to 9300K                                  |      |          |
|      |                         | RED PRESET:                                                                                               | Equivalent to 5700K                                  |      |          |
|      |                         | USER PRESET:                                                                                              | Adjust red, green, blue three colours from 0 to 100. |      |          |
|      | COLOUR SETTINGS         | EXIT<br>NATURAL CO<br>NORMAL CO<br>BLUE PRESE<br>RED PRESE<br>USER PRESE<br>EXIT<br>CRED<br>GREEN<br>BLUE | DLOR<br>LOR<br>ET<br>F<br>ET<br>ET<br>ET<br>ET       |      | OSD SETT |

| nu Name and Sub-menus | Description                                                 |                                                                                                    |
|-----------------------|-------------------------------------------------------------|----------------------------------------------------------------------------------------------------|
|                       | Each time the OSD the screen. 'OSD Se control over this loc | opens, it displays in the same location on<br>ettings' (horizontal/vertical) provides<br>ation.            |
|                       | EXIT:                                                       | Exit this menu                                                                                             |
|                       | HORIZONTAL:                                                 | Adjustable from 0 to 100.                                                                                  |
|                       | VERTICAL:                                                   | Adjustable from 0 to 100.                                                                                  |
|                       | osd hold time:                                              | The OSD stays active for as long as it is<br>in use. The range of time setting is from<br>5 to 60 seconds. |
|                       | OSD LOCK:                                                   | Controls user access to adjustments.<br>Show key icon after selecting lock.                                |
|                       |                                                             |                                                                                                    |

TINGS

| COLOR SE     | COLOR SETTINGS |    |  |  |  |
|--------------|----------------|----|--|--|--|
| EXIT         |                |    |  |  |  |
| NORMAL COLOR |                |    |  |  |  |
| BLUE PRESET  |                |    |  |  |  |
| RED PRESET   |                |    |  |  |  |
| USER PRESET  |                |    |  |  |  |
| EXIT         |                |    |  |  |  |
| (€ RED       |                | 50 |  |  |  |
| GREEN        |                | 50 |  |  |  |
| TBLUE        |                | 50 |  |  |  |
|              | • •            |    |  |  |  |

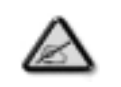

Note: When the OSD is locked, pressing the menu button again and it will take user to OSD LOCK menu. Press (+) to unlock and allow user access to all applicable settings.

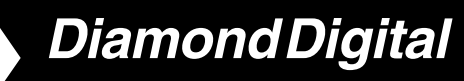

| lcon    | Menu Name and Sub-menus | Description                                                                                                    | lcon | Menu Name and Sub-menus | Description                                                                                                    |
|---------|-------------------------|----------------------------------------------------------------------------------------------------|------|-------------------------|----------------------------------------------------------------------------------------------------|
|         |                         | LANGUAGE Language sets the OSD to display in one of the                                                                         |      |                         | Adjust picture in picture preferences.                                                                                                 |
|         |                         | five or six languages provided. That is, English, Spanish,<br>French, German, Italian and simplified Chinese (China model only) |      |                         | <b>SIZE:</b> Turn off and set the size of PIP. Users can chose your preferred size.                                                    |
|         | LANGUAGE                |                                                                                                    |      |                         | • OFF                                                                                                    |
|         |                         | Children C                                                                                                    |      |                         | • SMALL                                                                                                    |
|         |                         | ENGLISH                                                                                                    |      |                         | • MEDIUM                                                                                                    |
|         |                         | C ESPANOL                                                                                                    |      |                         | • LARGE                                                                                                    |
|         |                         | DEUTSCH                                                                                                    |      |                         | H POSITION: Adjust the Horizontal position of PIP.                                                                                     |
|         |                         |                                                                                                    |      |                         | V POSITION: Adjust the Vertical position of PIP.                                                                                       |
|         |                         |                                                                                                    |      |                         | VIDEO SOURCE: Select video source of PIP:                                                                                              |
|         |                         | Reset the settings to the factory default values                                                                                |      |                         | • EXIT                                                                                                    |
|         |                         | EXIT: Exit this menu                                                                                                    |      |                         | TV TUNER (For DV300 only)                                                                                                    |
|         |                         | POSITION SETTINGS ONLY: Resume position setting to                                                                              |      |                         | • EXT                                                                                                    |
|         |                         | factory default.                                                                                                    |      |                         | COMPOSITE VIDEO                                                                                                    |
|         |                         | COLOUR SETTINGS ONLY: Resume colour setting to                                                                                  |      |                         | • S-VIDEO                                                                                                    |
|         |                         |                                                                                                    |      |                         | COMPONENT VIDEO                                                                                                    |
|         |                         | settings.                                                                                                    |      |                         |                                                                                                    |
| $\circ$ | FACTORY RESET           | FACTORY RESET                                                                                                    |      | PICTURE IN PICTURE      | PICTURE IN PICTURE<br>SIZE +<br>OFF + 0<br>↓ POSITION - + 0<br>↓ VIDEO SOURCE<br>EXIT<br>COMPOSITE VIDEO<br>S-VIDEO<br>COMPONENT VIDEO |

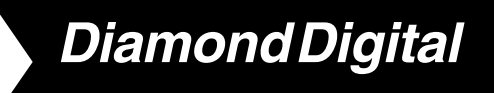

| Audio/\ | udio/Video Mode         |                                                                                                    |  |  |  |  |
|---------|-------------------------|----------------------------------------------------------------------------------------------------|--|--|--|--|
| lcon    | Menu Name and Sub-menus | Description                                                                                                    |  |  |  |  |
|         | EXIT                    | Exit from this menu<br>VIDEO MAIN CONTROLS<br>EXIT<br>INPUT SELECT<br>PICTURE<br>AUDIO<br>LANGUAGE<br>SPECIAL FEATURES<br>PARENTAL CONTROLS<br>SETUP<br>FACTORY RESET                                                                                                    |  |  |  |  |
|         | INPUT SELECT            | Use up and down arrow button to highlight the "INPUT SELECT".<br>Select video source for main display:<br>• PC ANALOG: PC VGA input<br>• PC DIGITAL: PC DIGITAL input<br>• TV TUNER: Antenna or cable TV input (For DV300 only)<br>• EXT: Scart input (Europe Only)<br>• COMPOSITE: Composite video input<br>• S-VIDEO: S-video input<br>• COMPONENT: Component video input |  |  |  |  |

| lcon | Menu Name and Sub-menus | Description                                                                                                    |                                                                                             |
|------|-------------------------|----------------------------------------------------------------------------------------------------|---------------------------------------------------------------------------------------------|
|      |                         | Adjust picture characte                                                                                                    | eristics to suit personal preference.                                                       |
|      |                         | EXIT:                                                                                                    | Exit from this menu                                                                         |
|      |                         | BRIGHTNESS:                                                                                                    | Adjustable from 0 to 100                                                                    |
|      |                         | CONTRAST:                                                                                                    | Adjustable from 0 to 100                                                                    |
|      |                         | COLOUR:                                                                                                    | Adjustable from 0 to 100                                                                    |
|      |                         | SHARPNESS:                                                                                                    | Adjustable from 0 to 100                                                                    |
|      |                         | TINT:                                                                                                    | Available in overseas models only.<br>Adjustable from 0 to 100                              |
|      |                         | HORIZONTAL SHIFT:                                                                                                    | Adjustable from 0 to 100                                                                    |
|      |                         | COLOUR TEMP:                                                                                                    | Select from Normal, Cool or Warm by "-" and "+" buttons.                                    |
|      |                         | EXIT<br>BRIGHTNESS<br>CONTRAST<br>COLOR<br>SHARPNESS<br>HOR SHIFT<br>COLOR TEMP<br>NOTE:<br>1. "TINT" is not available<br>2. "TINT" is available in<br>3. "HOR SHIFT" only f | ble in component input in all models.<br>n NAFTA model only.<br>unction in component input. |

| Icon | Menu Name and Sub-menus | Description                                                                                                    |                                       | Icon |
|------|-------------------------|----------------------------------------------------------------------------------------------------|---------------------------------------|------|
|      | AUDIO                   | Adjust audio characte                                                                                                    | eristics to suit personal preference. |      |
|      |                         | EXIT:                                                                                                    | Exit from this menu.                  |      |
|      |                         | TREBLE:                                                                                                    | Adjustable from 0 to 100              |      |
|      |                         | BASS:                                                                                                    | Adjustable from 0 to 100              |      |
|      |                         | BALANCE:                                                                                                    | Adjustable from 0 to 100              |      |
|      |                         | VOLUME:                                                                                                    | Adjustable from 0 to 100              |      |
|      |                         | SURROUND:                                                                                                    | Switch Surround Sound On/ Off         |      |
|      |                         | MUTE:                                                                                                    | Switch Mute On/ Off                   |      |
|      |                         | EXIT<br>TREBLE -<br>BASS -<br>BALANCE -<br>VOLUME -<br>SURROUND<br>WUTE                                                                                                    | HONAL + 49 + 50 + 50 + 12 ON P OFF P  |      |
|      |                         | There are 6 language                                                                                                    | y.<br>s of OSD display                |      |
|      |                         | • ENGLISH                                                                                                    | s of OSD display.                     |      |
|      | LANGUAGE                | • ESPANOL                                                                                                    |                                       |      |
|      |                         | • FRANCAIS                                                                                                    |                                       |      |
|      |                         | DEUTSCH                                                                                                    |                                       |      |
|      |                         | • ITALIANO                                                                                                    |                                       |      |
|      |                         | ・中文                                                                                                    |                                       |      |
|      |                         | LAN<br>ENGLISH<br>ESPAÑOL<br>FRANÇAIS<br>DEUTSCH<br>ITALIANO<br>\$\physecology<br>\$\physecology<br>\$\physecolog | OUACE                                 |      |

| special control fe | eatures:                                                                                                    |
|--------------------|----------------------------------------------------------------------------------------------------|
| E                  | xit from this menu.                                                                                                    |
| IMER: SI           | lide bar to select<br>ff/15/30/60/90/120/150/180.                                                                                                    |
| CK: SI             | how key icon after selecting lock.                                                                                                    |
| ENSOR: Pi<br>Li    | ush the <b>I</b> buttons to toggle ight Sensor function.                                                                                                    |
| IODE: So<br>po     | et the screen scaling mode to suit ersonal preference:                                                                                                    |
| 301B               |                                                                                                    |
| ANDARD MODE        | • 4:3                                                                                                    |
| LL SCREEN          | NONLINEAR SCALING                                                                                                    |
| SPECIAL FE         | <ul> <li>ATURES</li> <li>+ OFF</li> <li>OFF</li> <li>OFF</li> <li>OFF</li> <li>ING</li> <li>+ 0FF</li> <li>OFF</li> <li>OFF</li> <li>OFF</li> </ul>                                                                                                    |
|                    | IMER: S<br>OT<br>SENSOR: P<br>LI<br>IODE: S<br>P<br>301B<br>ANDARD MODE<br>LL SCREEN<br>MODE<br>ANDARD MODE<br>ANDARD MODE<br>LL SCREEN<br>NUMARD MODE<br>ANDARD MODE<br>ANDARD ANDARD MODE<br>ANDARD ANDARD MODE<br>ANDARD ANDARD ANDARD<br>ANDARD ANDARD ANDARD<br>ANDARD ANDARD<br>ANDARD ANDARD<br>A |

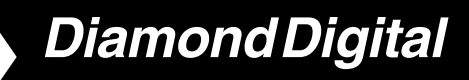

| Menu Name and Sub-menus | Description                                                                                                    | lcon                                                                                                    | Menu Na                                                                                                    |
|-------------------------|----------------------------------------------------------------------------------------------------|----------------------------------------------------------------------------------------------------|----------------------------------------------------------------------------------------------------|
|                         | 1) When users first enter the PARENTAL CONTROLS, the screen will show the window asking user key in the code.      |                                                                                                    | FACTOR                                                                                                    |
|                         | <ol> <li>Users will see the window "Access code" when they enter<br/>this function</li> </ol>                      |                                                                                                    |                                                                                                    |
|                         | • EXIT                                                                                                    | TV Moo                                                                                                    | de (DV300                                                                                                    |
|                         | • LOCK<br>• CHANGE CODE<br>• CLEAR ALL                                                                             |                                                                                                    | EXIT                                                                                                    |
| PARENTAL CONTROLS       | PARENTAL CONTROLS EXIT LOCK CHANGE CODE CLEAR ALL 3) Enter Master code "0711" twice or the code entered in step 1. |                                                                                                    |                                                                                                    |
|                         | PARENTAL CONTROLS ACCESS CODE                                                                                      |                                                                                                    |                                                                                                    |
|                         | PARENTAL CONTROLS                                                                                                  | Menu Name and Sub-menus       Description         1) When users first enter the PARENTAL CONTROLS, the screen will show the window asking user key in the code.         Image: Control of the screen will show the window asking user key in the code.         Image: Control of the screen will be asking user key in the code.         Image: Control of the screen will be asking user key in the code.         Imag | Menu Name and Sub-menus       Description       Loon         1) When users first enter the PARENTAL CONTROLS, the screen will show the window asking user key in the code.       Image: Control State State |

| 1 | Menu Name and Sub-menus | Description                                                                                           |
|---|-------------------------|----------------------------------------------------------------------------------------------------|
|   |                         | Reset the setting to default values.<br>NO: Keep the setting as current.<br>YES: Load factory setting |
|   | FACTORY RESET           | FACTORY RESET                                                                                         |

Only)

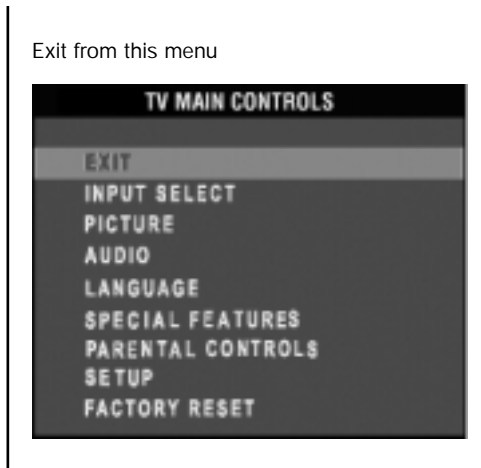

| lcon | Menu Name and Sub-menus | Description                                                                             |                           |
|------|-------------------------|-----------------------------------------------------------------------------------------|---------------------------|
|      | INPUT SELECT            | Select video sourc                                                                      | ce for main display:      |
|      |                         | • PC ANALOG:                                                                            | PC VGA input              |
|      |                         | • PC DIGITAL:                                                                           | PC DIGITAL input          |
|      |                         | • TV TUNER:                                                                             | Antenna or cable TV input |
|      |                         | • EXT:                                                                                  | Scart input (Europe only) |
|      |                         | COMPOSITE:                                                                              | Composite video input     |
|      |                         | S-VIDEO:                                                                                | S-video input             |
|      |                         | COMPONENT:                                                                              | Component video input     |
|      |                         | PC ANALO<br>PC DIGITA<br>PC DIGITA<br>TV TUNER<br>EXT<br>COMPOSIT<br>S-VIDEO<br>COMPONE | PUT SELECT                |

| Icon | Menu Name and Sub-menus | Description                                                                |                                                                           |
|------|-------------------------|----------------------------------------------------------------------------|---------------------------------------------------------------------------|
|      | PICTURE                 | Adjust picture cha                                                         | racteristics to suit personal preference.                                 |
|      |                         | EXIT:                                                                      | Exit from this menu                                                       |
|      |                         | BRIGHTNESS:                                                                | Adjustable from 0 to 100                                                  |
|      |                         | CONTRAST:                                                                  | Adjustable from 0 to 100                                                  |
|      |                         | COLOUR:                                                                    | Adjustable from 0 to 100                                                  |
|      |                         | SHARPNESS:                                                                 | Adjustable from 0 to 100                                                  |
|      |                         | TINT:                                                                      | Not available in component input.<br>Adjustable from 0 to 100             |
|      |                         | COLOUR TEMP:                                                               | Select from Normal, Cool or Warm by "-" and "+" buttons.                  |
|      |                         | EXIT<br>BRIGHTNESS<br>CONTRAST<br>COLOR<br>SHARPNESS<br>TINT<br>COLOR TEMP | railable in component input in all models.<br>ble in overseas model only. |

| Menu Name and Sub-menus | Description                                                     |                                                                                                    |
|-------------------------|-----------------------------------------------------------------|----------------------------------------------------------------------------------------------------|
| AUDIO                   | Adjust audio char                                               | acteristics to suit personal preference.                                                                                                    |
|                         | EXIT:                                                           | Exit from this menu.                                                                                                    |
|                         | TREBLE:                                                         | Adjustable from 0 to 100                                                                                                    |
|                         | BASS:                                                           | Adjustable from 0 to 100                                                                                                    |
|                         | BALANCE:                                                        | Adjustable from 0 to 100                                                                                                    |
|                         | VOLUME:                                                         | Adjustable from 0 to 100                                                                                                    |
|                         | SURROUND:                                                       | Switch Surround Sound On/ Off                                                                                                    |
|                         | MUTE:                                                           | Switch Mute On/ Off                                                                                                    |
|                         | EXIT<br>TREBLE<br>BASS<br>BALANCE<br>VOLUME<br>SURROUND<br>MUTE | AUDIO<br>PERSONAL<br>- + 49<br>- + 50<br>- + 12<br>ON C<br>OFF C                                                                                                    |
|                         | AUDIO                                                           | Menu Name and Sub-menus       Description         AUDIO       Adjust audio char         EXIT:       TREBLE:         BASS:       BALANCE:         VOLUME:       SURROUND:         MUTE:       MUTE:         EXIT       TREBLE         BASS       BALANCE:         VOLUME:       SURROUND:         MUTE:       MUTE:         EXIT       TREBLE         BASS       BALANCE         VOLUME       SURROUND         WUTE       SURROUND         WUTE       SURROUND         WUTE       SURROUND |

| lcon | Menu Name and Sub-menus | Description                                                             |
|------|-------------------------|-------------------------------------------------------------------------|
|      | LANGUAGE                | Set language for OSD.                                                   |
|      |                         | There are 6 languages of OSD display.                                   |
|      |                         | • ENGLISH                                                               |
|      |                         | • ESPANOL                                                               |
|      |                         | • FRANCAIS                                                              |
|      |                         | • DEUTSCH                                                               |
|      |                         | • ITALIANO                                                              |
|      |                         | ・中文                                                                     |
|      |                         |                                                                         |
|      |                         |                                                                         |
|      |                         | NOTE: In AP/China models, Simplified Chinese is supported.              |
|      |                         | LANGUAGE<br>ENGLISH<br>ESPAÑOL<br>FRANÇAIS<br>DEUTSCH<br>ITALIANO<br>中文 |
|      |                         |                                                                         |

| lcon | Menu Name and Sub-menus | Description                                                                                                    |                                                          | lcon | Menu Name and Sub-menus | Description                                                                                                    |
|------|-------------------------|----------------------------------------------------------------------------------------------------|----------------------------------------------------------|------|-------------------------|----------------------------------------------------------------------------------------------------|
|      |                         | Activate special cont                                                                                                    | trol features:                                           |      |                         | 1) When users first enter the PARENTAL CONTROL, the                                                                                                    |
|      |                         | EXIT:                                                                                                    | Exit from this menu.                                     |      |                         | screen will show the window asking user key in the code.                                                                                                    |
|      |                         | SLEEP TIMER:                                                                                                    | Slide bar to select<br>off/15/30/60/90/120/150/180.      |      |                         | CHANGE CODE                                                                                                    |
|      |                         | OSD LOCK:                                                                                                    | Show key icon after selecting lock.                      |      |                         | ENTER NEW CODE                                                                                                    |
|      |                         | LIGHT SENSOR:                                                                                                    | Push the  buttons to toggle Light Sensor function.       |      |                         | CONFIRM CODE                                                                                                    |
|      |                         | VIDEO MODE:                                                                                                    | Set the screen scaling mode to suit personal preference: |      | PARENTAL CONTROLS       | <ol> <li>Users will see the window" Access code" when they<br/>enter this foundation.</li> </ol>                                                                                                    |
|      |                         | AUTOMATIC                                                                                                    | • 16:9                                                   |      |                         | • EXIT                                                                                                    |
|      |                         | • 4:3                                                                                                    | FULL SCREEN                                              |      |                         | • LOCK                                                                                                    |
|      |                         | NONLINEAR S                                                                                                    | CALING                                                   |      |                         | CHANGE CODE                                                                                                    |
|      |                         |                                                                                                    |                                                          |      |                         | • CLEAR ALL                                                                                                    |
|      |                         | EXIT<br>SLEEP TIMER - [<br>OSD LOCK<br>LIGHT SENSOR<br>VIDEO MODE<br>AUTOMATIC<br>16 : 9<br>4 : 3<br>FULL SCREEN<br>NONLINEAR SCAL | + OFF<br>(a) (b)<br>(c) OFF (b)<br>LING                  |      |                         | PARENTAL CONTROLS         EXIT         LOCK         CHANGE CODE         CLEAR ALL         3) Enter Master code "0711" twice or the code entered in step 1.         PARENTAL CONTROLS         ACCESS CODE |

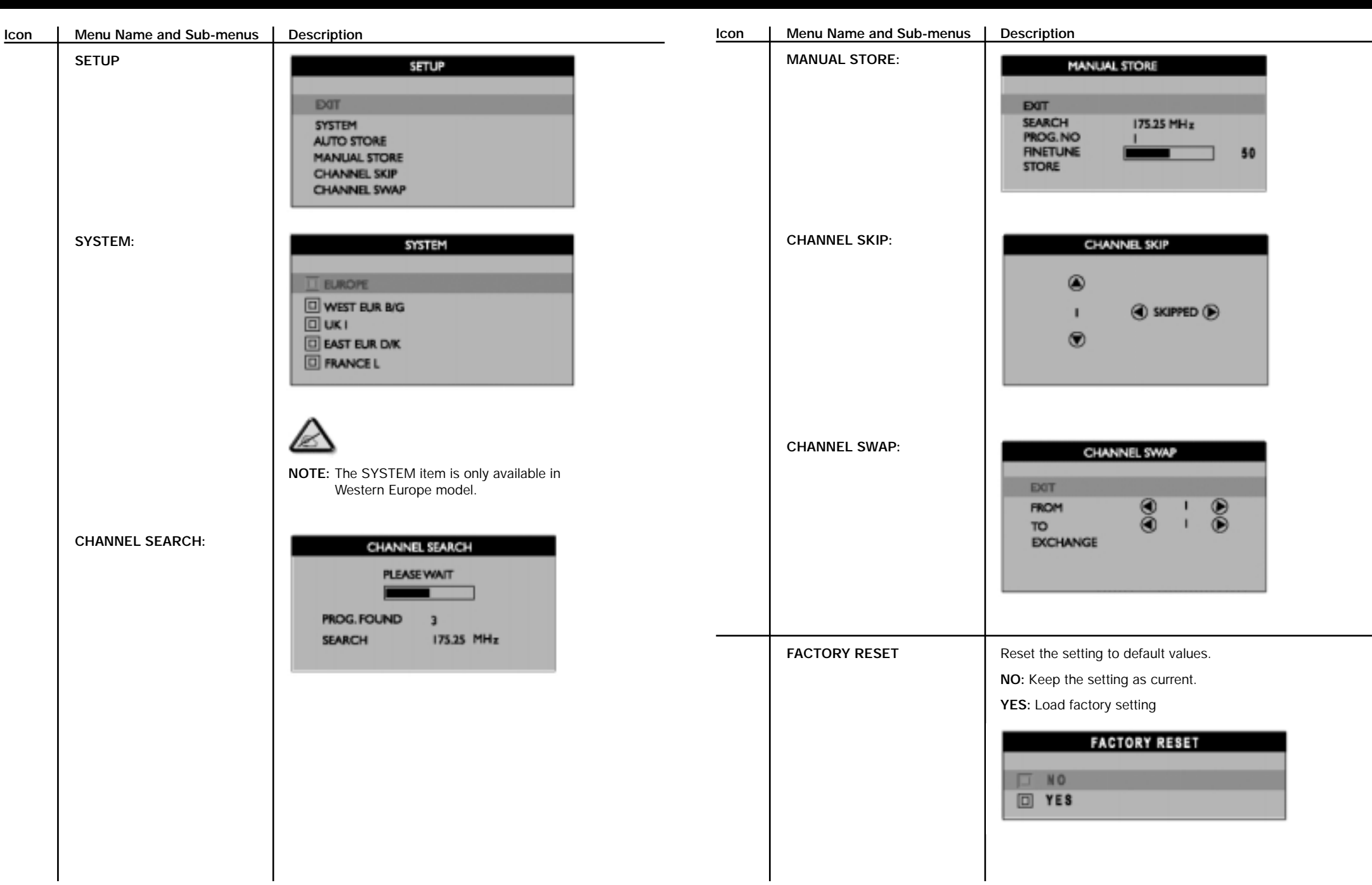

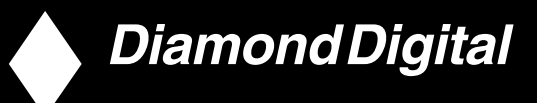

## 8. Remote Control

## **Remote Control Diagram**

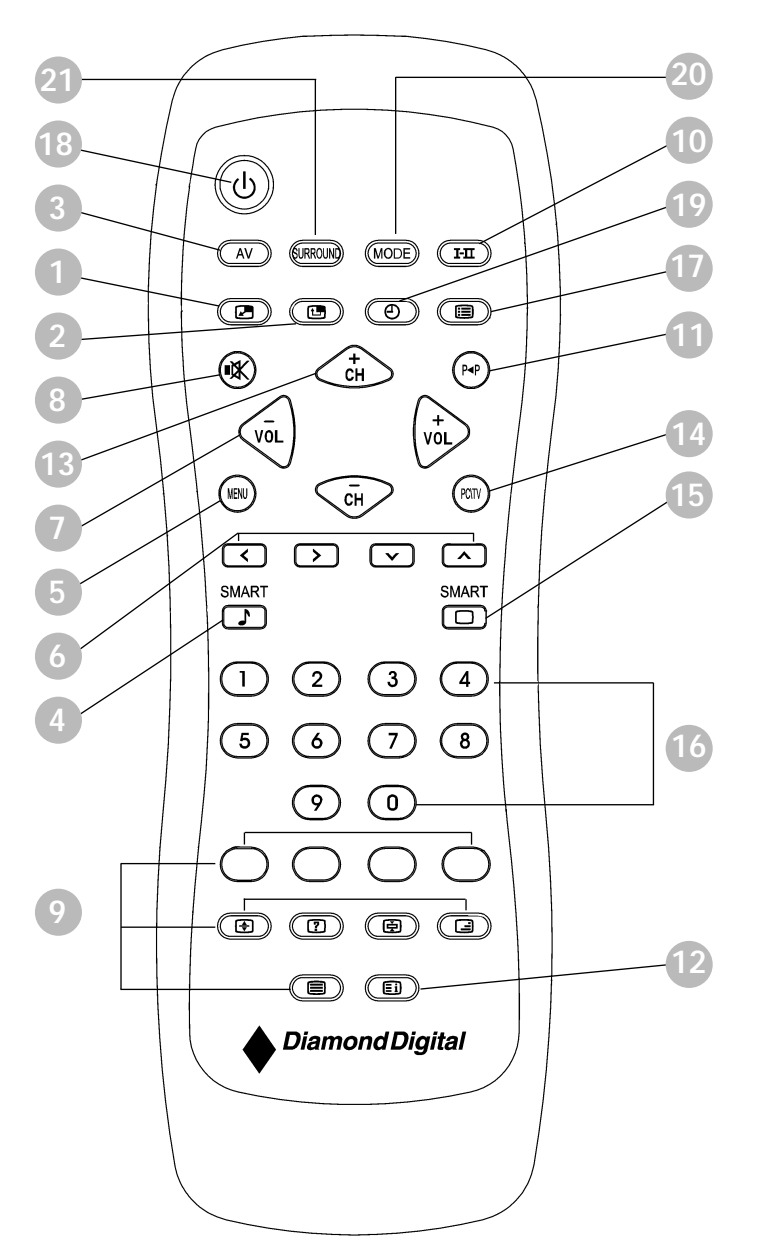

| 1  | PIP On/Off, Size       | To activate or close the 'Picture in Picture' function in PC mode and to enlarge or reduce the PIP window size using the same button.                                                                                                    |
|----|------------------------|----------------------------------------------------------------------------------------------------|
| 2  | PIP Shift              | To change 'Picture in Picture' window position in PC mode                                                                                                    |
| 3  | AV source              | To select TV/Video sources in PIP mode and TV mode                                                                                                    |
|    |                        | If using TV 'STANDBY', press this button to return to 'ON'                                                                                                    |
| 4  | Smart sound controls   | To access a series of settings: VOICE, MUSIC, THEATRE and<br>PERSONAL                                                                                                    |
| 5  | Menu                   | To turn on or off the OSD (On-Screen Display).<br>To select function in OSD.                                                                                                    |
| 6  | Cursor                 | To move the cursor up /down/right/left to scroll through a list of options                                                                                                    |
|    |                        | Cursor right<br>To access the sub-menus and adjust the settings with<br>cursor left                                                                                                    |
|    |                        | <b>Cursor down</b><br>To select the next item on the menu, and return to the last<br>item with cursor up                                                                                                    |
| 7  | Volume                 | To adjust the sound level                                                                                                    |
| 8  | Mute                   | To disable sound. To restore sound, press button again.                                                                                                    |
| 9  | Teletext features      | Works only in areas where the Teletext service is available                                                                                                    |
| 10 | Sound mode             | To switch from STEREO to MONO or to choose between<br>Dual I and Dual II for bilingual transmissions.<br>For TV sets fitted with NICAM reception, depending on the<br>transmission, you can switch from NICAM STEREO to<br>MONO or choose between NICAM DUAL I, NICAM DUAL II<br>and MONO. |
|    |                        | If using Teletext, press this button to display dual pages on screen.                                                                                                    |
| 11 | Previous program       | To access the last program viewed.                                                                                                    |
| 12 | Screen information     | To display the program number, the video mode and the sound mode.                                                                                                    |
| 13 | Selecting TV programs  | To move up or down a program.<br>The number and the sound mode are displayed for a few<br>seconds.                                                                                                    |
| 14 | PC/TV mode selection   | To select PC or TV mode.                                                                                                    |
| 15 | Smart picture controls | To select your desired picture setting from 5 settings:<br>MOVIES, SPORTS, WEAK SIGNAL, MULTIMEDIA and<br>PERSONAL.                                                                                                    |
|    |                        |                                                                                                    |

| 16 | Numerical keys | For direct access to programs.<br>For a 2-digit program number, the 2nd digit must be entered<br>before the dash disappears.                                                                             |  |
|----|----------------|----------------------------------------------------------------------------------------------------|--|
|    |                | If using TV 'STANDBY', press any of number keys to return to<br>'ON'                                                                                                    |  |
| 17 | OSD            | To show OSD status.                                                                                                    |  |
| 18 | Standby        | To set the TV temporarily to standby mode. To switch on the TV set, press Program button (p -, +), any digit between 0 and 9 or AV source button (The amber light indicates when set is in standby mode) |  |
| 19 | Sleep timer    | To select the period of time after which the set will switch automatically to standby mode (up to 180 minutes)                                                                                           |  |
| 20 | Mode           | Switch among available video modes                                                                                                    |  |
| 21 | Surround       | Toggle surround sound on/off                                                                                                    |  |
|    |                |                                                                                                    |  |
|    |                |                                                                                                    |  |

## 9. Troubleshooting

This page deals with problems that can be corrected by the user. If the problem still persists after you have tried these solutions, contact your nearest Diamond Digital dealer.

## **Common Problems**

| No picture, the LCD<br>Monitor TV is dead | <ul> <li>Check connection integrity at both ends of the video cable and/or power cord.</li> <li>Electric outlet verification</li> <li>Ensure AC power at the rear of the monitor is switched on.</li> </ul> |
|-------------------------------------------|----------------------------------------------------------------------------------------------------|
| No picture or brightness                  | <ul><li>Electric outlet verification</li><li>Ensure AC power at the rear of the monitor is switched on.</li></ul>                                                                                           |
| No picture or brightness                  | • Ensure AC power at the rear of the monitor is switched on.                                                                                                    |
| No picture or brightness                  |                                                                                                    |
| -                                         | <ul> <li>Increase brightness and contrast controls.</li> </ul>                                                                                                    |
|                                           | Perform the LCD Monitor TV self-test feature check.                                                                                                    |
|                                           | Check for bent or broken pins in video cable connector.                                                                                                    |
| Picture is fuzzy, blurry<br>or ghosting   | <ul> <li>Auto adjust image through Menu -&gt; Image Setting</li> <li>-&gt; AutoAdjust.</li> </ul>                                                                                                    |
|                                           | <ul> <li>Adjust Phase and Clock controls via OSD.</li> </ul>                                                                                                    |
|                                           | Eliminate video extension cables.                                                                                                    |
|                                           | <ul> <li>Perform the LCD Monitor TV factory reset<br/>(via Menu -&gt; Factory Reset -&gt; All Settings).</li> </ul>                                                                                         |
|                                           | Lower video resolution or increase font size.                                                                                                    |
| Wavy picture or<br>fine movement          | <ul> <li>Auto adjust image through Menu -&gt; Image Setting</li> <li>-&gt; Auto Adjust</li> </ul>                                                                                                    |
|                                           | <ul> <li>Adjust Phase and Clock controls via OSD</li> </ul>                                                                                                    |
|                                           | <ul> <li>Perform the LCD Monitor TV factory reset (via Menu -&gt;<br/>Factory Reset -&gt; All Settings)</li> </ul>                                                                                          |
|                                           | Check environmental factors                                                                                                    |
|                                           | Relocate and test in other room                                                                                                    |
| LCD screen has spots                      | Cycle power on-off                                                                                                    |
|                                           | <ul> <li>These are pixels that are permanently off and is a natural<br/>defect that occurs in LCD technology</li> </ul>                                                                                     |
| LCD screen has<br>bright spots            | Cycle power on-off                                                                                                    |
|                                           | <ul> <li>These are pixels that are permanently on and is a natural<br/>defect that occurs in LCD technology</li> </ul>                                                                                      |
|                                           | Picture is fuzzy, blurry<br>r ghosting<br>Navy picture or<br>ine movement<br>-CD screen has spots<br>-CD screen has<br>pright spots                                                                         |

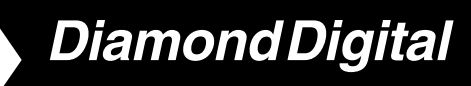

| Symptoms Having this problem? Check these items |                                        | Check these items                                                                                                  |  |  |
|-------------------------------------------------|----------------------------------------|----------------------------------------------------------------------------------------------------|--|--|
| Brightness Problems                             | Picture too dim<br>or too bright       | <ul> <li>Perform the LCD Monitor TV factory reset (via<br/>Menu -&gt; Factory Reset -&gt; All Settings)</li> </ul> |  |  |
|                                                 |                                        | <ul> <li>Auto adjust image through Menu -&gt; Image Setting<br/>-&gt; Auto Adjust</li> </ul>                       |  |  |
|                                                 |                                        | Adjust brightness & contrast controls                                                                              |  |  |
|                                                 |                                        | $\bigtriangleup$                                                                                                   |  |  |
|                                                 |                                        | Note: When operating in DVI mode, the contrast adjustment is not available.                                        |  |  |
| Geometric Distortion                            | Screen not centered correctly          | <ul> <li>Perform the LCD Monitor TV reset on "Position<br/>Settings Only"</li> </ul>                               |  |  |
|                                                 |                                        | <ul> <li>Auto adjust image through Menu -&gt; Image Setting</li> <li>-&gt; Auto Adjust</li> </ul>                  |  |  |
|                                                 |                                        | Adjust the centering controls                                                                                      |  |  |
|                                                 |                                        | Ensure the LCD Monitor TV is in proper video mode                                                                  |  |  |
|                                                 |                                        |                                                                                                    |  |  |
|                                                 |                                        | Note: When operating in DVI mode, the positioning adjustments are not available.                                   |  |  |
| Horizontal/Vertical Lines                       | Screen has one<br>or more lines        | Perform the LCD Monitor TV reset                                                                                   |  |  |
|                                                 |                                        | <ul> <li>Auto adjust image through Menu -&gt; Image Setting<br/>-&gt; Auto Adjust</li> </ul>                       |  |  |
|                                                 |                                        | <ul> <li>Adjust Phase and Clock controls via OSD</li> </ul>                                                        |  |  |
|                                                 |                                        | Perform the LCD Monitor TV self-test feature check     and determine if these lines are also in self-test mode     |  |  |
|                                                 |                                        | Check for bent or broken pins in the video cable connector                                                         |  |  |
|                                                 |                                        | Note: When operating in DVI mode, the Pixel Clock and Phase adjustments are not available.                         |  |  |
| Sync Problems                                   | Screen is scrambled<br>or appears torn | Perform the LCD Monitor TV reset                                                                                   |  |  |
|                                                 |                                        | Push Auto Adjust button                                                                                            |  |  |
|                                                 |                                        | Adjust Phase and Clock controls via OSD                                                                            |  |  |
|                                                 |                                        | Perform the LCD Monitor TV self-test feature check to determine if scrambled screen appears in self-test mode      |  |  |
|                                                 |                                        | Check for bent or broken pins                                                                                      |  |  |
|                                                 |                                        | Boot up in the "safe mode"                                                                                         |  |  |

| Having this problem?                                        | Check these items                                                                                                    |  |
|-------------------------------------------------------------|----------------------------------------------------------------------------------------------------|--|
| Screen has scratches<br>or smudges                          | Turn the LCD Monitor off and clean the screen                                                                                                    |  |
| Visible signs of                                            | Do not perform any troubleshooting steps                                                                                                    |  |
| smoke or sparks                                             | The LCD Monitor needs to be repaired                                                                                                    |  |
| The LCD Monitor                                             | Ensure the LCD Monitor is in proper video mode                                                                                                    |  |
| malfunctions on & off                                       | Ensure video cable connection between computer and the LCD monitor is secured                                                                                                    |  |
|                                                             | <ul> <li>Perform the LCD Monitor factory reset (via Menu -&gt;<br/>Factory Reset -&gt; All Settings)</li> </ul>                                                                                                    |  |
|                                                             | <ul> <li>Perform the LCD Monitor self-test feature check to<br/>determine if the intermittent problem occurs<br/>in self-test mode</li> </ul>                                                                                                    |  |
|                                                             |                                                                                                    |  |
| Abnormal picture<br>seen from the screen                    | <ul> <li>The proximity of mountains or high<br/>buildings may be responsible for ghost pictures, echoing<br/>or shadows. In this case, try manually adjusting your<br/>pictures: see 'fine tuning' or adjust the direction of the<br/>outside aerial.</li> <li>For Asia users in non-NTSC area: Does your antenna<br/>enable you to receive broadcasts in this frequency range<br/>(UHF or VHF band)? In the event of difficult reception<br/>(snowy pictures) switch the NR on the PICTURE menu to ON.</li> </ul> |  |
| No picture when<br>TV input was selected                    | <ul> <li>Have you connected the aerial socket properly?</li> <li>Have you chosen the right system? Poorly connected<br/>SCART cables or aerial sockets are often the cause of<br/>picture or sound problems (sometimes the connectors<br/>can become half disconnected if the LCD Monitor TV set<br/>is moved or turned). Check all connections.</li> </ul>                                                                                                    |  |
| No sound output<br>when a program<br>with sound was playing | <ul> <li>Ensure that the audio cables are firmly connected to both the audio input connectors on your the LCD Monitor TV and audio output connectors on your PC or Video player.</li> <li>If on certain TV channels you receive a picture but no sound, this means that you do not have the correct TV</li> </ul>                                                                                                    |  |
|                                                             | system. Modify the SYSTEM setting.                                                                                                    |  |
|                                                             |                                                                                                    |  |
| No signal indicator is .<br>displayed                       | Check Video Input Selection                                                                                                    |  |
|                                                             | Composite: Yellow coloured RCA jack                                                                                                    |  |
|                                                             | S-Video: Typically a round 4 pin jack                                                                                                    |  |
|                                                             | <ul> <li>Component: Typically 3 RCA jacks of Green,<br/>Red and Blue.</li> </ul>                                                                                                    |  |
|                                                             | Having this problem?         Screen has scratches<br>or smudges         Visible signs of<br>smoke or sparks         The LCD Monitor<br>malfunctions on & off         Abnormal picture<br>seen from the screen         No picture when<br>TV input was selected         No sound output<br>when a program<br>with sound was playing         No signal indicator is .         No signal indicator is .                                                                                                    |  |

## DV300/DV301B 30" Multimedia Information Display

| Symptoms   Having this problem?   Check these items                          |                                                                         | Check these items                                                                                                    |  |
|------------------------------------------------------------------------------|-------------------------------------------------------------------------|----------------------------------------------------------------------------------------------------|--|
| Cont.                                                                        |                                                                         | <ul> <li>Make sure you did not plug the video cable to video<br/>output port behind the LCD monitor TV.</li> </ul>                                                                                                    |  |
| Low Quality<br>DVD connection                                                | Picture not crisp and some colour distortion                            | <ul> <li>Check DVD connection</li> <li>Composite gives good picture</li> <li>S-Video gives better picture</li> <li>Component gives best picture</li> </ul>                                                                                                    |  |
| No sound                                                                     | See video but no audio                                                  | <ul> <li>Check if the LCD Monitor volume is turned off or muted.</li> <li>Connect the audio cable securely.</li> <li>Audio cable is connected incorrectly.</li> <li>Verify that the audio source is selected correctly in the OSD.</li> </ul>                                               |  |
| Remote Control<br>Problems                                                   | -                                                                       |                                                                                                    |  |
| Remote control does<br>not work properly                                     | No response from the<br>LCD Monitor TV<br>when remote is pressed        | <ul> <li>Point the remote control directly at the remote sensor on the LCD Monitor.</li> <li>Replace both batteries with new ones.</li> <li>Make sure the remote control is not disabled (for disable/enable the remote control, please refer to the section of Remote Control).</li> </ul> |  |
| Product Specific<br>Problems                                                 |                                                                         |                                                                                                    |  |
| Screen image is too small                                                    | Image is centred<br>on screen, but does<br>not fill entire viewing area | <ul> <li>Perform the LCD Monitor factory reset (via Menu</li> <li>-&gt; Factory Reset -&gt; All Settings).</li> </ul>                                                                                                    |  |
| Cannot adjust the LCD<br>Monitor with the buttons<br>at the side of the unit | OSD does not appear or the screen                                       | <ul> <li>Turn the LCD Monitor off and unplug the power cord and<br/>then plug back and power on</li> </ul>                                                                                                    |  |

For further assistance, refer to the Service Contacts list and contact your local Diamond Digital distributor.

## OSD Warning Messages

A warning message may appear on the screen indicating the LCD Monitor current status.

| ATTENTION<br>AUTO ADJUSTMENT IN<br>PROGRESS                                                      | When user sees this warning message, it means that the LCD Monitor is in adjustment process.                                                                                                    |
|--------------------------------------------------------------------------------------------------|----------------------------------------------------------------------------------------------------|
| ATTENTION<br>CANNOT DISPLAY THIS VIDEO<br>MODE, CHANGE COMPUTE DISPLAY<br>INPUT TO 1280X788@60Hz | A warning message may appear on the screen indicating<br>that the LCD Monitor is out of sync range.<br>See Specifications for the Horizontal and Vertical<br>frequency ranges addressable by this the LCD Monitor.<br>Recommended mode is 1280x 768 @ 60Hz. |
| ATTENTION<br>NO VIDEO INPUT SIGNAL                                                               | This message means that there is no video input signal.                                                                                                    |
| ATTENTION<br>IN POWER SAVING MODE<br>PRESS ANY KEY ON KEYBOARD<br>OR MOVE MOUSE                  | The LCD Monitor is in a power saving mode<br>(in PC mode).                                                                                                    |
| പ്                                                                                               | The main OSD menu is unlocked.                                                                                                    |
| 8                                                                                                | The main OSD menu is locked.                                                                                                    |
|                                                                                                  |                                                                                                    |

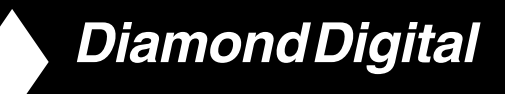

## Self-Test Feature Check (STFC)

Your the LCD Monitor when used as a computer display through DVI and/or VGA connection provides a self-test feature that allows you to check whether your LCD Monitor TV is functioning properly. If your LCD Monitor and computer are properly connected but the LCD Monitor screen remains dark, run the LCD Monitor self-test by performing the following steps:

- 1. Turn off both your computer and the LCD Monitor.
- 2. Unplug the video cable from the back of the computer. To ensure proper Self-Test operation, remove both Digital (white connector) and the Analogue (blue connector) cables from the back of computer.
- 3. Turn on the LCD Monitor.

The floating 'Self-test Feature Check' dialog box should appear on-screen (against a black background) if the LCD Monitor cannot sense a video signal and is working correctly. While in self-test mode, the power LED remains green and the self-test pattern will scroll through the screen continually.

| PC ANALOG<br>SELF TEST FEATURE CHECK |
|--------------------------------------|
| RED                                  |
| GREEN                                |
| BLUE                                 |
| WHITE                                |

## 10. FAQ's

## General FAQ's

## Q: When I install my monitor what should I do if the screen shows 'Cannot display this video mode'?

- A: Recommended video mode is 1280x768 @60Hz.
  - 1. Unplug all cables, then connect your PC to the monitor you used previously, which displayed correctly.
  - 2. In the Windows Start Menu, select Settings/Control Panel. In the Control Panel Window, select the Display icon. Inside the Display Control Panel, select the 'Settings' tab. Under the settings tab, in a box labelled 'desktop area', move the slide bar to 1280x768 pixels.
  - 3. Open 'Advanced Properties' and set the Refresh Rate to 60Hz, then click OK.
  - 4. Restart your computer and repeat steps 2 and 3 to verify that your PC is set at 1280x768@60Hz.
  - 5. Shut down your computer, disconnect your old monitor and reconnect your Diamond Digital LCD monitor.
  - 6. Turn on your monitor and then turn on your PC.

### Q: How do I adjust the resolution?

A: Your video card/graphic driver and monitor together determine the available resolutions. You can select the desired resolution under the Control Panel of Windows® 95/98, Me, 2000 or XP, and with the 'Display properties/Settings'.

### Q: What if I get lost while I am making monitor adjustments?

A: Simply press the MENU button, then select 'Factory Reset/All Settings' to recall all of the original factory settings.

### Q: My Monitor has no power (Power LED does not light up). What should I do?

A: Make sure the power cord is connected to the Monitor. Also, be sure the AC power switch at the rear of the monitor is at 'ON' position.

### Q: Will the product accept an Interlaced signal?

A: No. If an Interlaced signal is used, the screen displays both odd and even horizontal scanning lines at the same time, thus distorting the picture.

## Q. What does the Refresh Rate mean for LCD?

A: Unlike CRT display technology, in which the speed at which the electron beam is swept from the top to the bottom of the screen determines flicker, an active matrix display uses an active element (TFT) to control each individual pixel and the refresh rate is therefore not really applicable to LCD technology.

## Q: Will the LCD screen be resistant to scratches?

A: A protective coating is applied to the surface of the LCD, which is durable to a certain extent (up to 3H in this Diamond Digital 30" LCD monitor). In general, it is recommended that the panel surface is not subjected to any excessive shocks or scratches.

### Q: How should I clean the LCD surface?

A: For normal cleaning use a clean, soft cloth. For extensive cleaning, please use isopropyl alcohol. Do not use other solvents such as ethyl alcohol, ethanol, acetone, hexane, etc.

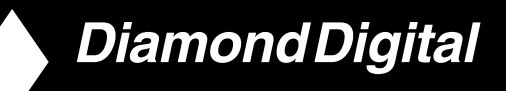

- Q: Can the Diamond Digital LCD Monitor be mounted on the wall or used as a touch panel?
- A: Yes, Diamond Digital LCD monitors have this optional feature. The standard VESA mount holes on the back cover allow the user to mount the Diamond Digital monitor on any VESA standard ARM or accessories. Touch panels are being developed for future applications. Check with your Diamond Digital sales representative for more information.

### **Screen Adjustments**

- Q: When I install my monitor, how do I get the best performance from the monitor?
- A: For best performance, make sure your display settings are set at 1280x768@60Hz. Note: You can check the current display settings by pressing the OSD OK button once. The current display mode is shown in the product information in the OSD main controls.
- Q: How do LCDs compare with CRTs in terms of radiation?
- A: Unlike CRT, the LCDs do not use an electron gun, so they do not generate the same amount of radiation at the screen surface.

### Compatibility with other Peripherals

- Q: Can I connect my LCD monitor to any PC, workstation or Mac?
- A: Yes, all Diamond Digital LCD monitors are fully compatible with standard PCs, Macs and workstations. You may need a cable adapter to connect the monitor to your Mac system. Please contact your dealer/retailer for more information.
- Q: Are Diamond Digital LCD monitors Plug-and-Play?
- A: Yes, the monitors are Plug-and-Play compatible with Windows® 95, 98, 2000, XP platforms.

### Q: What is a TV System?

A: Television pictures are not broadcast in the same way in all countries. There are different standards: BG, DK, I and L L'. The SYSTEM setting is used to select these different standards. This is not to be confused with PAL or SECAM colour coding. PAL is used in Australia and the majority of European countries, Secam in France, the CIS and the majority of African countries. The United States and Japan use a different system called NTSC.

## Q: What is SCART?

A: The SCART is a 20-pin rectangular connector fitted to the vast majority of PAL market TV receivers. It provides composite video inputs and outputs, stereo audio in and out, and RGB input. It is also known as Euro connector and PERI-tel.

## Q: What are S-VIDEO Signals?

A: These are 2 separate Y/C video signals from the S-VIDEO and Hi-8 recording standards. The luminance signals Y (black and white) and chrominance signals C (colour) are recorded separately on the tape. This provides a better picture quality than is achieved with standard video (VHS and 8mm) where the Y/C signals are combined to provide only one video signal.

## LCD Panel Technology

## Q: What is a Liquid Crystal Display?

A: A Liquid Crystal Display (LCD) is an optical device that is commonly used to display ASCII characters and images on digital items such as watches, calculators, portable game consoles, etc. LCD is the technology used for displays in notebooks and other small computers. Like light-emitting diode and gas-plasma technologies, LCD allows displays to be much thinner than cathode ray tube (CRT) technology. LCD consumes much less power than LED and gas-display displays because it works on the principle of blocking light rather than emitting it.

#### Q: How are LCDs made?

A: LCDs are created from two glass plates separated from each other at a distance of a few microns. The plates are filled with liquid crystal and then sealed together. The top plate is coloured with an RGB pattern to make the colour filter. Polarizers are then glued to both plates. This combination is sometimes called 'glass' or 'cell.' The LCD cell is assembled into a 'module' by adding the backlight, driver electronics and frame.

### Q: What is polarization?

A: Polarization is basically directing light to shine in one direction. Light is electromagnetic waves. Electric and magnetic fields oscillate in a direction perpendicular to the propagation of the light beam. The direction of these fields is called the 'polarization direction'. Normal or non-polarized light has fields in several directions; polarized light has a field in only one direction.

#### Q: What differentiates passive matrix LCDs from active matrix LCDs?

A: An LCD is made with either a passive matrix or an active matrix display grid. An active matrix has a transistor located at each pixel intersection, requiring less current to control the luminance of a pixel. For this reason, the current in an active matrix display can be switched on and off more frequently, improving the screen refresh time (your mouse pointer will appear to move more smoothly across the screen, for example). The passive matrix LCD has a grid of conductors with pixels located at each intersection in the grid.

### Q: How does a TFT LCD Panel work?

A: On each column and row of the TFT LCD panel a data source drive and a gate drive are attached respectively. The TFT drain of each cell is connected to the electrode. The molecular arrangement of liquid crystal elements differs acceding to whether it is impressed with voltage or not. It varies the direction of polarized light and the amount of light by letting it through different arrays of liquid crystal elements. When two polarized filters are arranged vertically on a polarized light pole, the light that passes through the upper polarized panel is turned 90 degrees along with the spiral structure of the liquid crystal molecules and goes through the polarized filter at the bottom. When impressed with voltage, liquid crystal molecules are arranged vertically from the original spiral structure and the direction of the light is not turned through 90 degrees. In this case, light that comes through the top polarized panel may not go through the polarized panel at the bottom.

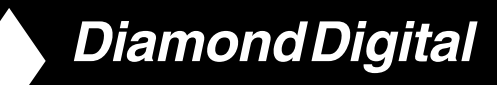

#### Q: What are the advantages of TFT LCD compared with CRT?

A: In a CRT monitor, a gun shoots electrons and general light by colliding polarized electrons on fluorescent glass. Therefore, CRT monitors basically operate with an analogue RGB signal. A TFT LCD monitor is a device that displays an input image by operating a liquid crystal panel. The TFT has a fundamentally different structure than a CRT: Each cell has an active matrix structure and independent active elements. A TFT LCD has two glass panels and the space between them is filled in with liquid crystal. When each cell is connected with electrodes and impressed with voltage, the molecular structure of the liquid crystal is altered and controls the amount of inlet lighting to display images. A TFT LCD has several advantages over a CRT, since it can be very thin and no flickering occurs because it does not use the scanning method.

#### Q: Why is a vertical frequency of 60Hz optimal for an LCD monitor?

A: Unlike a CRT monitor, the TFT LCD panel has a fixed resolution. For example, an XGA monitor has 1024x3 (R, G, B) x 768 pixels and a higher resolution may not be available without additional software processing. The panel is designed to optimise the display for a 65MHz dot clock, one of the standards for XGA displays. Since the vertical/horizontal frequency for this dot clock is 60Hz/48kHz, the optimum frequency for this monitor is 60Hz.

#### Q: What kind of wide-angle technology is available? How does it work?

A: The TFT LCD panel is an element that controls/displays the inlet of a backlight using the dual refraction of a liquid crystal. Using the property that the projection of inlet light refracts toward the major axis of the liquid element, it controls the direction of inlet light and displays it. Since the refraction ratio of inlet light on liquid crystal varies with the inlet angle of the light, the viewing angle of a TFT is much narrower than that of a CRT. Usually, the viewing angle refers to the point where the contrast ratio is 10. Many ways to widen the viewing angle are currently being developed and the most common approach is to use a wide viewing angle film, which widens the viewing angle by varying the refraction ratio. IPS (In Plane Switching) or MVA (Multi Vertical Aligned) is also used to give a wider viewing angle.

### Q: Why is there no flicker on an LCD Monitor?

A: Technically speaking, LCDs do flicker, but the cause of the phenomenon is different from that of CRT monitor — and it has no impact of the ease of viewing. Flickering in an LCD monitor relates to usually undetectable luminance caused by the difference between positive and negative voltage. On the other hand, CRT flickering that can irritate the human eye occurs when the on/off action of the fluorescent object becomes visible. Since the reaction speed of liquid crystal in an LCD panel is much slower, this troublesome form of flickering is not present in an LCD display.

### Q: Why is an LCD monitor virtually free of Electro Magnetic Interference?

A: Unlike a CRT, an LCD monitor does not have key parts that generate Electro Magnetic Interference, especially magnetic fields. Also, since an LCD display utilizes relatively low power, its power supply is extremely quiet.

## 11. Technical Specifications

### LCD PANEL

| • Туре                             | TFT LCD                                                                                               |  |  |
|------------------------------------|----------------------------------------------------------------------------------------------------|--|--|
| Screen size                        | 29.5 inch                                                                                             |  |  |
| Pixel Pitch                        | 0.5025 x 0.1675 mm x RGB                                                                              |  |  |
| LCD Panel type                     | 1280 x 768 pixels<br>R.G.B. vertical stripe<br>Hard coating surface, anti-glare polarizer             |  |  |
| Effective viewing area             | (H) 643.2 x (V) 385.92mm                                                                              |  |  |
| Display Colours                    | 8 bits interface (16.7M colours)                                                                      |  |  |
| PC SCANNING                        |                                                                                                    |  |  |
| Vertical refresh rate              | 56Hz-61Hz                                                                                             |  |  |
| Horizontal frequency               | 31kHz-63kHz                                                                                           |  |  |
| PC VIDEO                           |                                                                                                    |  |  |
| Video dot rate                     | < 80 MHz                                                                                              |  |  |
| Input impedance     Video     Sync | 75 ohm<br>2.2K ohm                                                                                    |  |  |
| Input signal levels                | 0.7 Vpp                                                                                               |  |  |
| Sync input signal                  | Separate sync                                                                                         |  |  |
| Sync polarities                    | Positive and negative                                                                                 |  |  |
| Input Frequency                    | WXGAHsync48 kHz, Vsync60 Hz (N.I.)SVGAHsync38 kHz, Vsync60 Hz (N.I.)VGAHsync31 kHz, Vsync60 Hz (N.I.) |  |  |
| Video interface                    | D-sub, S-Video, TV-RF, SCART (Europe) or composite and<br>components video (others)                   |  |  |
|                                    |                                                                                                    |  |  |
| AUDIO                              |                                                                                                    |  |  |
| Input level for PC/SVHS/SCART      | 500 mV nominal                                                                                        |  |  |
| Loudspeaker                        | 5W Stereo Audio (2.5W/channel RMS x2, 200Hz~10kHz,<br>4 ohm, 10% THD)                                 |  |  |
|                                    |                                                                                                    |  |  |

## DV300/DV301B 30" Multimedia Information Display

## **OPTICAL CHARACTERISTICS**

| Contrast ratio     | 500:1 (typ.)                                                                                    |
|--------------------|-------------------------------------------------------------------------------------------------|
| Brightness         | 500 cd/m² (typ.)                                                                                |
| White Chromaticity | x: 0.283 y: 0.297 (at 9300°K)<br>x: 0.313 y: 0.329 (at 6500°K)<br>x: 0.328 y: 0.344 (at 5700°K) |
| Viewing Angle      | (C/R >5) Upper >88° (typ.)<br>Lower >88° (typ.)<br>Left >88° (typ.)<br>Right >88° (typ.)        |
| Response time      | <=16ms (typ.)                                                                                   |

### sRGB

sRGB is a standard for ensuring correct exchange of colours between different devices (e.g. digital cameras, monitors, printers, projectors, scanners, etc.).

Using a standard unified color space, sRGB will help represent pictures taken by an sRGB compatible device correctly on your sRGB enabled Diamond Digital monitor. In that way, the colours are calibrated and you can rely on the correctness of the colours shown on your screen.

Important with the use of sRGB is that the brightness and contrast of your monitor is fixed to a predefined setting as well as the colour gamut. Therefore it is important to select the sRGB setting in the monitor's OSD.

To do so, at PC mode, open the OSD by pressing the MENU button of your monitor. Use the down button to go to COLOR SETTINGS and press MENU again. Then move the down button to go to NORMAL COLOR and press MENU again.

For more information on sRGB, please visit: www.srgb.com

\* This data is subject to change without notice.

## **Resolution & Preset Modes**

| <ul> <li>Recommended</li> </ul> | 1280 x 768 at 60Hz |
|---------------------------------|--------------------|
| 10 factory preset modes:        |                    |

|       | Decelution | Mada         |               |              |  |
|-------|------------|--------------|---------------|--------------|--|
|       | Resolution | Iviode       | н. тгед (кнz) | v. freq (Hz) |  |
| PC    |            |              |               |              |  |
|       | 640x480    | VGA VESA 60  | 31.469        | 59.940       |  |
|       | 800x600    | SVGA VESA 60 | 37.879        | 60.317       |  |
|       | 1024x768   | XGA VESA 60  | 48.363        | 60.004       |  |
|       | 1280x768   | GTF 60       | 47.700        | 60.000       |  |
| Video |            |              |               |              |  |
|       | EDTV       | 480P         | 31.470        | 60.000       |  |
|       | SDTV       | 480i         | 15.734        | 59.940       |  |
|       | EDTV       | 576P         | 31.250        | 50.000       |  |
|       | SDTV       | 576i         | 15.625        | 50.000       |  |
|       | HDTV       | 1080i        | 33.750        | 60.000       |  |
|       | HDTV       | 720P         | 45.000        | 60.000       |  |

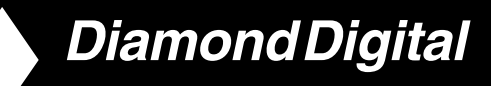

## Automatic Power Saving

If you have VESA DPMS compliance display card or software installed in your PC, the monitor can automatically reduce its power consumption when not in use. If an input from a keyboard, mouse or other input device is detected, the monitor will then 'wake up' automatically. The following table shows the power consumption and signaling of this automatic power saving feature:

| Power Management Definition |         |        |        |             |            |
|-----------------------------|---------|--------|--------|-------------|------------|
| VESA Mode                   | Video   | H-sync | V-sync | Power Used  | LED colour |
| ON                          | Active  | Pulse  | Pulse  | 130W (typ.) | Blue       |
| OFF                         | Blanked | No     | No     | < 5W        | Amber      |
| AC OFF                      | Blanked | No     | No     | < 2W        | Off        |

## **Physical Specifications**

| Dimension (WxHxD) *     | 867.7mm x 505mm x 183mm (incl. Pedestal, Speakers)<br>726.7mm x 469.3mm x 115mm (w/o Pedestal, Speakers) |
|-------------------------|----------------------------------------------------------------------------------------------------|
| Weight                  | 16.0 kg (incl. Pedestal, Speakers)<br>14.0 kg (w/o Pedestal, Speakers)                                   |
| Power supply            | 90 — 264 VAC, 50/60 Hz                                                                                   |
| Power consumption       | PC Mode: 130 W (typ.)<br>TV Mode: 150 W (typ.)                                                           |
| Temperature (operating) | 0° C to 35° C                                                                                            |
| Relative humidity       | 20% to 80%                                                                                               |
| System MTBF             | 50K hrs (excluding CCFL 40Khrs)                                                                          |

\* This data is subject to change without notice.

## 12. Service Contacts

If problems remain after checking this manual, please contact your place of purchase, visit the Customer Support section of Mitsubishi Electric Australia's web site at **www.MitsubishiElectric.com.au** for details of your nearest Mitsubishi Electric Authorised Service Centre, or contact the Service Department for your state:

#### New South Wales and Australian Capital Territory

348 Victoria Road Rydalmere NSW 2116 Telephone: (02) 1300 651-808 Fax: (02) 9684-7684

#### Queensland

1 / 104 Newmarket Road Windsor QLD 4030 Telephone: (07) 3357-8877 Fax: (07) 3357-8488

#### South Australia and Northern Territory

77 Port Road Hindmarsh SA 5007 Telephone: (08) 8340-0444 Fax: (08) 8340-0555

### Victoria and Tasmania

4 / 303 Burwood Hwy East Burwood VIC 3151 Telephone: (03) 9262-9899 Fax: (03) 9262-9850

#### Western Australia

5 / 329 Collier Road Bassendean WA 6054 Telephone: (08) 9377-3411 Fax: (08) 9377-3499